# UNIVERSIDAD MIGUEL HERNÁNDEZ DE ELCHE

### ESCUELA POLITÉCNICA SUPERIOR DE ELCHE

### GRADO EN INGENIERÍA INFORMÁTICA EN TECNOLOGÍAS DE LA INFORMACIÓN

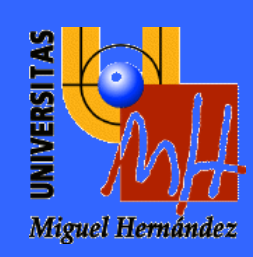

# "DIGITALIZACIÓN DEL CUADERNO DE EXPLOTACIÓN PARA LA PRODUCCIÓN AGRÍCOLA ECOLÓGICA"

### TRABAJO FIN DE GRADO

septiembre - 2020

AUTOR: Juan Francisco Torres Martínez DIRECTOR: Eloy Alarcón Ruiz

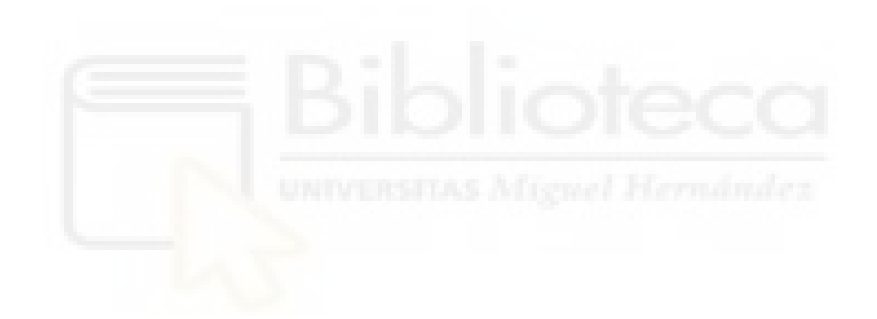

A mis padres, a mis hermanas, a mis tíos y a mis amigos, sólo puedo expresar mi más sincero agradecimiento por apoyarme durante todos estos años que hoy culminan, decir que la meta que hoy consigo no es solo mía, sino mitad de todos vosotros y mitad mía.

Gracias a mi pareja Penélope por estar ahí apoyándome, animándome y acompañándome la cual ha sido un pilar fundamental.

Al director de este TFG, D. Eloy Alarcón, quiero agradecerle, todo el apoyo recibido no solo durante este proyecto, sino también durante toda la etapa académica y laboral. Gracias por ser un gran líder.

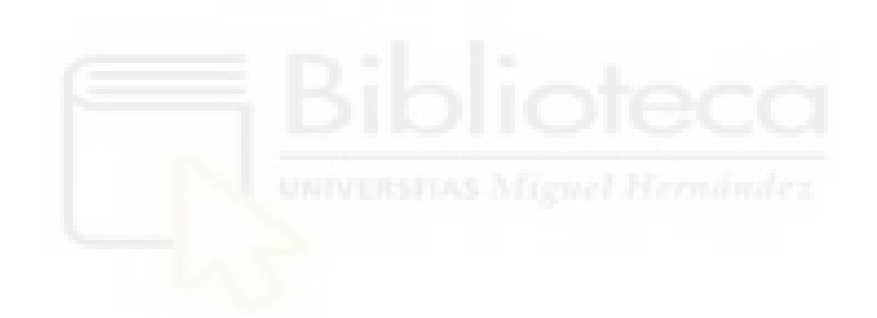

### LISTA DE CONTENIDOS

| LISTA DI | E FIGURAS                                  | 7  |
|----------|--------------------------------------------|----|
| LISTADO  | DE TABLAS                                  | 10 |
| CAPÍTUL  | .0 1: INTRODUCCIÓN                         | 11 |
| 1.1.     | MOTIVACIÓN DE LA ELECCIÓN                  | 12 |
| 1.2.     | OBJETIVOS                                  | 12 |
| 1.3.     | DESCRIPCIÓN DE LA APLICACIÓN A DESARROLLAR | 13 |
| 1.4.     | LÍMITES DEL PROYECTO                       | 14 |
| CAPÍTUL  | .0 2: ESTADO DE LA CUESTIÓN                | 15 |
| 2.1.     | AGROPTIMA                                  | 15 |
| 2.2.     | AGRICOLUM                                  | 18 |
| 2.3.     | AGROSLAB                                   | 20 |
| 2.4.     | CULTIVAPP                                  | 22 |
| CAPÍTUL  | .O 3: HIPÓTESIS DEL TRABAJO                | 24 |
| 3.1.     | LENGUAJES DE PROGRAMACIÓN                  | 24 |
| 3.1.1    | REACT NATIVE                               | 24 |
| 3.2.     | SOFTWARE                                   | 25 |
| 3.2.1    | . NODE                                     | 25 |
| 3.2.2    | P. NPM                                     | 26 |
| 3.2.3    | 3. YARN                                    | 27 |
| 3.3.     | SOFTWARE DE APOYO AL DESARROLLADOR         | 28 |
| 3.3.1    | . GIT                                      | 28 |
| 3.3.2    | P. GITHUB                                  | 28 |
| 3.4.     | LIBRERIAS                                  | 29 |
| 3.4.2    | P. NATIVE BASE                             | 30 |
| 3.4.3    | B. COMPONENTES DE REACT NATIVE             | 30 |
| 3.5.     | SERVIDORES                                 | 32 |
| 3.5.1    | . XAMP                                     | 32 |
| 3.6.     | HARDWARE                                   | 33 |
| CAPÍTUL  | .0 4: MÉTODOLOGÍA Y RESULTADOS             | 35 |
| 4.1.     | PLANIFICACIÓN DEL PROYECTO                 | 35 |
| 4.2.     | DIAGRAMAS UML                              | 38 |
| 4.2.1    | DIAGRAMAS DE CASOS DE USO                  | 38 |
| 4.2.2    | P. DIAGRAMAS DE SECUENCIA                  | 45 |
| 4.2.3    | B. DIAGRAMAS DE ACTIVIDAD                  | 47 |

| 4.3.                                   | PROTOTIPADO 49                        |
|----------------------------------------|---------------------------------------|
| 4.4.                                   | IMPLEMENTACIÓN53                      |
| 4.4.                                   | 1. COMPONENTES DE REACT NATIVE        |
| 4.4.2                                  | 2. CICLO DE VIDA DE UN COMPONENTE     |
| 4.4.                                   | <i>3. API FETCH</i>                   |
| 4.4.4                                  | 4. REACT NAVIGATION                   |
| 4.4.5                                  | 5. EXPO ICONS                         |
| 4.5.                                   | GUÍAS DE ESTILO                       |
| CAPÍTU                                 | LO 5: CONCLUSIONES Y TRABAJOS FUTUROS |
| 5.1.                                   | CONCLUSIONES                          |
| 5.2.                                   | TRABAJOS FUTUROS                      |
| 5.2.1                                  | 1. APLICACIÓN WEB                     |
| 5.2.2                                  | 2. ESTUDIO DE USABILIDAD CON USUARIOS |
| <b>C</b> 2                             |                                       |
| 5.2                                    | <i>3. SEGURIDAD</i>                   |
| 5.2<br>5.2.4                           | <i>3. SEGURIDAD</i>                   |
| 5.2.<br>5.2.<br>5.2.                   | 3. SEGURIDAD                          |
| 5.2.<br>5.2.<br>5.2.5<br><b>CAPÍTU</b> | <ol> <li>SEGURIDAD</li></ol>          |

### LISTA DE FIGURAS

| Figura 1. Menú actividades de Agroptima mostrando límites de diseño                 | 16       |
|-------------------------------------------------------------------------------------|----------|
| Figura 2. Pantalla filtrar actividades mostrando los límites de diseño              | 16       |
| Figura 3. Pantalla que lista los terrenos introducidos mostrando los límites diseño | de<br>17 |
| Figura 4. Menú desplegable mostrando los límites de diseño                          | 17       |
| Figura 5. Pantalla de acceso de Agricolum mostrando los límites de diseño           | 18       |
| Figura 6. Menú cajón mostrando los límites de diseño                                | 19       |
| Figura 7. Pantalla escoge actividad mostrando los límites de diseño                 | 19       |
| Figura 8. Datos que muestra la aplicación Wappalyzer                                | 20       |
| Figura 9. Menú inicio de la aplicación Agroslab                                     | 21       |
| Figura 10. Pantalla mis recintos Agroslab                                           | 21       |
| Figura 11. Pantalla nueva prescripción                                              | 22       |
| Figura 12. Pantalla inicio de Cultivapp mostrando los límites de diseño             | 23       |
| Figura 13. Logo React Native                                                        | 24       |
| Figura 14. Esquema VirtualDOM                                                       | 25       |
| Figura 15. Logo NodeJS                                                              | 25       |
| Figura 16. Funcionamiento asíncrono NodeJS                                          | 26       |
| Figura 17. Logo NPM                                                                 | 26       |
| Figura 18. Logo Yarn                                                                | 27       |
| Figura 19. Logo Git                                                                 | 28       |
| Figura 20. Logo GitHub                                                              | 28       |
| Figura 21. Logo Expo                                                                | 29       |
| Figura 22. Logo Native Base                                                         | 30       |
| Figura 23. Componente Date Timer Picker                                             | 30       |
| Figura 24. Ejemplo Table Componet                                                   | 31       |
| Figura 25. Ejemplo de un Componente Chart Kit                                       | 31       |
| Figura 26. Logo Xampp                                                               | 32       |
| Figura 27. Interfaz XAMPP en SO Windows                                             | 33       |
| Figura 28. Planificación del proyecto                                               | 36       |
| Figura 29. Diagrama de Gantt                                                        | 37       |
| Figura 30. Diagrama de casos de uso                                                 | 39       |
| Figura 31. Diagrama de secuencia. Inicio de sesión                                  | 46       |

| Figura 32 | . Diagrama de secuencia. Registro                         | 46 |
|-----------|-----------------------------------------------------------|----|
| Figura 33 | . Diagrama de secuencia. Crear terreno                    | 47 |
| Figura 34 | . Diagrama de secuencia. Mostrar gráficas                 | 47 |
| Figura 35 | . Diagrama de actividad. Iniciar sesión                   | 48 |
| Figura 36 | . Diagrama de actividad. Registro de usuario              | 48 |
| Figura 37 | . Diagrama de actividad. Crear productor                  | 49 |
| Figura 38 | . Diagrama de actividad. Crear práctica cultural          | 49 |
| Figura 39 | . Prototipado de la vista crear propietario               | 51 |
| Figura 40 | . Prototipado de la vista editar productor                | 51 |
| Figura 41 | . Prototipado de la vista menú lateral                    | 52 |
| Figura 42 | . Prototipado de la vista listar productores              | 52 |
| Figura 43 | . Ciclo de vida con componentes desaconsejados            | 54 |
| Figura 44 | . Ciclo de vida con los componentes aconsejados           | 55 |
| Figura 45 | API Fetch crearTerrno                                     | 57 |
| Figura 46 | . Constante que indica la url del servidor                | 57 |
| Figura 47 | . Código php crearTerreno                                 | 60 |
| Figura 48 | . Fucnción registrar componente de clase crear_terreno.js | 61 |
| Figura 49 | . Comandos de npm para instalar React Navigation          | 62 |
| Figura 50 | . Comandos de Yarn para instalar React Navigation         | 62 |
| Figura 51 | . Constates creadas para agilizar código                  | 62 |
| Figura 52 | . Código del núcleo de la navegación                      | 63 |
| Figura 53 | . Importación del componente FontAwesome                  | 64 |
| Figura 54 | . Componente FontAwesome icono user                       | 64 |
| Figura 55 | . Pantalla inicio de sesión                               | 71 |
| Figura 56 | . Pantalla registro de usuario                            | 72 |
| Figura 57 | . Pantalla Inicio o home del administrador                | 73 |
| Figura 58 | . Pantalla de inicio o home                               | 73 |
| Figura 59 | . Pantalla de crear productor                             | 75 |
| Figura 60 | . Pantalla listar productores                             | 76 |
| Figura 61 | . Pantalla editar productor                               | 77 |
| Figura 62 | . Pantalla crear terreno                                  | 78 |
| Figura 63 | . Pantalla crear práctica cultural                        | 79 |
| Figura 64 | . Pantalla crear abonados                                 | 80 |
| Figura 65 | . Pantalla crear control de plagas                        | 81 |

| Figura 66. Pantalla crear recolección y venta                                 | . 82 |
|-------------------------------------------------------------------------------|------|
| Figura 67. Pantalla donde se muestran las gráficas                            | . 83 |
| Figura 68. Pantalla donde muestran las tablas de los datos que tiene el produ | ctor |
|                                                                               | . 84 |

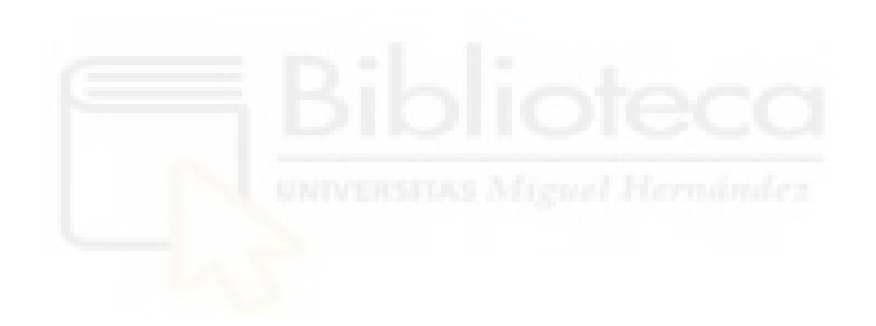

### LISTADO DE TABLAS

| Tabla 1. Usuario del sistema                               | 40 |
|------------------------------------------------------------|----|
| Tabla 2. Administrador del sistema                         | 40 |
| Tabla 3. Caso de uso 1. Inicio de sesión                   | 40 |
| Tabla 4. Caso de uso 2. Registro de usuario                | 41 |
| Tabla 5. Caso de uso 3. Crear Productor                    | 41 |
| Tabla 6. Caso de uso 4. Crear terreno                      | 42 |
| Tabla 7. Caso de uso 5. Introducir práctica cultural       | 42 |
| Tabla 8. Caso de uso 6. Introducir abonado o fertilización | 42 |
| Tabla 9. Caso de uso 7. Introducir control de plagas       | 43 |
| Tabla 10. Caso de uso 8. Introducir recolección y venta    | 43 |
| Tabla 11. Caso de uso 9. Mostrar gráficas                  | 44 |
| Tabla 12. Caso de uso 10. Mostrar tablas                   | 44 |
| Tabla 13. Caso de uso 11. Ver productores                  | 44 |
| Tabla 14. Caso de uso 12. Editar productores               | 45 |

## **CAPÍTULO 1: INTRODUCCIÓN**

Actualmente vivimos en una era tecnológica dentro de la Cuarta Revolución Industrial, la cual está acuñada con el nombre de Industria 4.0, este término viene dado por el avance de la digitalización en las empresas. Cada vez son más las empresas que no dudan en ir incorporándose a la Industria 4.0, modificando procesos, métodos, añadiendo el IoT a su industria, por nombrar algunos de esos cambios.

Con este trabajo se quiere poner nuestro granito de arena a esa transformación industrial, escogiendo el campo de las aplicaciones móviles hibridas, las cuales está teniendo una buena acogida en el mundo de las aplicaciones móviles. Cada vez más son las empresas que están optando por soluciones de aplicaciones hibridas, en vez de aplicaciones nativas. Si una empresa tiene que crear una aplicación y pretende abarcar los dos mercados actuales de software, que son:

- iOS [11]: para los sistemas operativos móviles de la multinacional Apple Inc.
- Android [10]: que es el sistema operativo desarrollado por la conocida Google.

Entonces una empresa, debe tener como mínimo dos grupos de desarrolladores o los desarrolladores que tenga la empresa deben tener conocimiento de ambas plataformas. Bien de una forma u otra, el coste de esa aplicación móvil siempre va a ser más cara que la de una hibrida, porque la hibrida solamente necesita de una persona o un grupo de desarrolladores que conozca un lenguaje solo para poder crearla.

Según van pasando los años, las aplicaciones hibridas le van echando un pulso más fuerte a las nativas y esto es gracias a la potencia del hardware, que permite la compilación de un código intermedio y son ejecutadas por una máquina virtual. Por estos motivos, se ha elegido la opción hibrida para el desarrollo de este proyecto.

### **1.1. MOTIVACIÓN DE LA ELECCIÓN**

Desde la niñez hasta el día de hoy mi relación con el mundo de la agricultura es bastante estrecho. Mi padre posee unos trozos de tierra donde tiene algunos árboles frutales, como almendros, olivos y naranjos. Desde bien pequeño he estado junto a él, realizando todo tipo de tareas agrícolas para el cultivo de esas plantaciones.

Por todas estas circunstancias, vi que la implementación del cuaderno de explotación para la producción agrícola ecológica podía pasar de ser un elemento físico a ser un elemento digital, y así tener esos datos digitalizados, de esa forma se aprovecharían mejor las ventajas de la industria 4.0., ya que uno de sus fuertes son los datos y su tratamiento. No obstante, si se necesitasen los datos físicos, se tendrían a un clic de ratón.

Por todo esto no podía dejar pasar la oportunidad de aportar los conocimientos que me ha brindado el grado de Ingeniería Informática en Tecnologías de la Información y aplicarlos al mundo de la agricultura que me toca de cerca, pese a la importancia que tiene en nuestras vidas, enfrenta a grandes amenazas que abarcan un amplio espectro que van desde los daños naturales, las condiciones laborales de los trabajadores, muchas veces de la falta de ayudas por parte del estado y la falta o nula digitalización en muchos de sus procesos que podrían optimizar recursos y maximizar beneficios.

#### **1.2. OBJETIVOS**

Como objetivo principal estamos persiguiendo el poder digitalizar un proceso que pueda facilitar la gestión o administración del cuaderno de campo de explotación para la producción agrícola ecológica, que tras mi experiencia vital, lo hago con el firme convencimiento de que puedo ayudar a muchos agricultores, empezando por mi interés familiar y conociendo la falta de digitalización que tiene este sector.

Y como objetivo secundario, se quiere llevar a cabo la realización de una aplicación móvil hibrida, empleando uno de los framework más potentes y con una de las comunidades más activas y a su vez grande. Esto es debido a que fue desarrollado por la empresa Facebook. Como meta personal se aspira a ir más allá de una app con simples pantallas y sin tratamiento de datos, sino que se intentará adecuar a un desarrollo lo más profesional posible, aportando valor en todo lo referente a la usabilidad del producto.

Para aportarle más valor al producto, en un futuro se implementaría una aplicación web para que formase el conglomerado digital.

### **1.3. DESCRIPCIÓN DE LA APLICACIÓN A DESARROLLAR**

En este proyecto se va a desarrollar una aplicación móvil hibrida encargada de llevar al día el cuaderno de explotación para la producción agrícola ecológica, de esta forma los datos estarán almacenados digitalmente. Con los datos guardados digitalmente su tratamiento será más eficiente, evitando un consumo desmesurado de papel y ayudando a convertir la gestión en un proceso más claro y fácil de gestionar.

De nuevo comentar, que el proyecto va a utilizar el framework React Native que es uno de los más extendidos entre la comunidad y con proyectos muy grandes a sus espaldas.

La aplicación se estructura de la siguiente forma, donde detallamos por encima que funciones va a tener:

- Registro de usuario, donde el usuario introducirá los datos para crearse una cuenta.
- Acceso individual a la aplicación o Login. En esta pantalla es donde se controla el acceso a la aplicación.
- Home o principal, donde se encuentran todos los enlaces a las acciones pertinentes.
- Alta de terreno.
- Alta práctica cultural.
- Añadir la acción de abono o fertilización.
- Alta del control de plaga que se lleve a cabo.
- Introducción de los datos referidos a la recolección y venta.
- Muestra de gráficas resumiendo los parámetros más importantes.
- Tablas con información detallada de los datos introducidos.

• Todas las pantallas dispondrán de un menú de cajón.

#### **1.4. LÍMITES DEL PROYECTO**

Culminando la descripción de lo que se va a llevar a cabo en este proyecto, tenemos que mencionar cual va a ser su alcance. Este proyecto va a ser un proyecto piloto. No se va a poder tocar en la parte de seguridad de la aplicación, el entorno va a ser simulado y no se va a llegar a la fase de producción/monetización donde se subirá la aplicación a las diferentes tiendas de aplicaciones que existen en el mercado y los usuarios podrían disfrutar de ella.

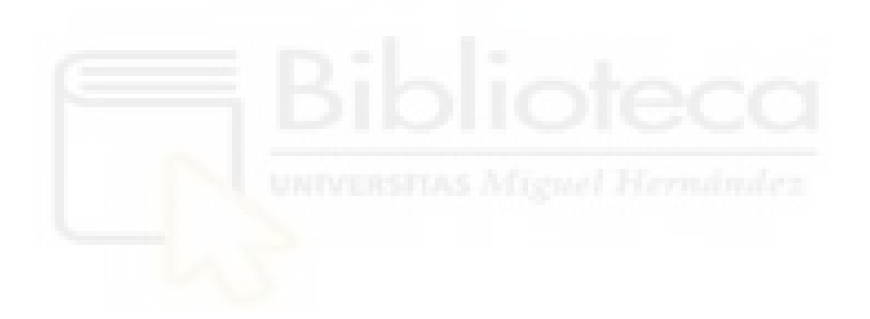

### CAPÍTULO 2: ESTADO DE LA CUESTIÓN

En este capítulo nos vamos a encargar de hablar un poco sobre las ofertas que hay en el mercado, relacionadas con aplicaciones que hagan algo similar. Todo el análisis siguiente se ha ido recabando para ver como este proyecto puede aportar un valor diferente.

#### 2.1. AGROPTIMA

Agroptima [1] es una web diseñada para la gestión eficiente de una explotación agrícola. Agroptima tiene desarrollada una APP móvil y una web. La APP cuenta con diferentes apartados donde se van anotando las actividades que se ejecutan, por ejemplo: abonar, prácticas culturales, recolección, etc. Tiene también chat de ayuda, videotutoriales donde se explica cómo manejar los diferentes apartados de la aplicación. Y por medio de la web, una vez que el usuario tiene una cuenta, puede ir viendo y gestionando todos los datos que va introduciendo.

Algunos detalles se software son:

- Las versiones mínimas para la APP son: Android 4.0.3 o iOS 8.
- La información se guarda en la nube donde se accede desde el navegador con la cuenta de usuario correspondiente.

La APP de Agroptima no es una aplicación nativa, ya que al activar en nuestro móvil la opción de desarrollador "mostrar límites de diseño", se puede observar que las supuestas vistas no están delimitadas.

- En su web utiliza una base de datos MySQL.
- Es una solución de pago, por medio de planes.

|                                 |                         | <u></u>      | <sup>36</sup> il 🔲 17:00 |
|---------------------------------|-------------------------|--------------|--------------------------|
| e                               | <b>(</b>                | \$           | •••                      |
| Actividades                     | Мара                    | Campos       | Más                      |
|                                 | 🝸 Filtrar a             | ctividades   |                          |
| Hoy, Miérc                      | oles, 4 de m            | arzo de 2020 |                          |
| Tratamier                       | nto fitosani            | tario        |                          |
| o:00:00                         | )   0,00 ha             |              |                          |
| Domingo,                        | 1 de marzo d            | e 2020       |                          |
| Otros trat<br>Atalaya<br>📀 0:00 | oajos, Poda<br>2,16 ha  | I            | Ø                        |
| Jueves, 27                      | ' de febrero d          | le 2020      |                          |
| Otros trat<br>Atalaya<br>📀 0:00 | bajos<br>5,04 ha        |              | 0                        |
| Abonado                         |                         |              |                          |
| ¢ Sinc                          | ronizar                 | + Nueva      | actividad                |
|                                 | $\triangleleft \prod ($ |              | TT I                     |

Figura 1. Menú actividades de Agroptima mostrando límites de diseño

| <b>Sel<mark>ecciona qué actividades quieres</mark><br/>Por ejemplo, puedes ver todos los tr<br/>'Abonar' hechos en un campo concr</b> | a <b>filtrar.</b><br>rabajos de<br>reto. |
|----------------------------------------------------------------------------------------------------|------------------------------------------|
| Fechas                                                                                                    | >                                        |
| Campos                                                                                                    | >                                        |
| Trabajos                                                                                                    | >                                        |
| Cultivos/variedades                                                                                                    | >                                        |
| Trabajadores                                                                                                    | >                                        |
| Productos                                                                                                    | >                                        |
| Máquinas                                                                                                    | >                                        |

Figura 2. Pantalla filtrar actividades mostrando los límites de diseño

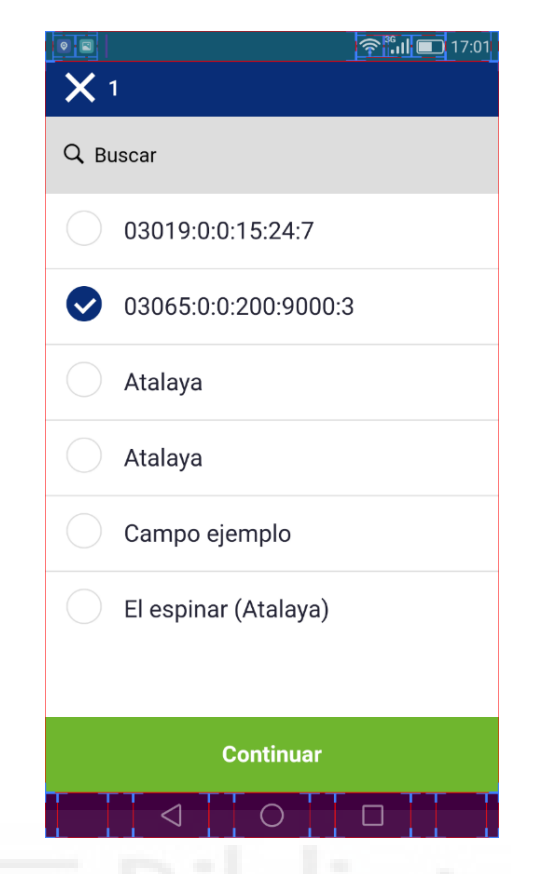

Figura 3. Pantalla que lista los terrenos introducidos mostrando los límites de diseño

| Actividades                                                     | 砛<br>Mapa | Campos                          | ●●●<br>Más |
|-----------------------------------------------------------------|-----------|---------------------------------|------------|
| Ŷ                                                               | \$        | Preferencia                     | as         |
| Hoy, Miércoles,<br>Tratamiento f                                | D         | Videotutor                      | iales      |
| 6:00:00 0                                                       | <b>O</b>  | Chat de ay                      | uda        |
| Domingo, 1 de                                                   | œ ا       | Cerrar app                      |            |
| Otros trabajos<br>Atalaya<br>(2,16)                             | ¢         | Sincronizar<br>Última sincr. Ho | y 17:00    |
| Jueves, 27 de f<br>Otros trabajos<br>Atalaya<br>(2) 0:00   5,04 | e 🗘 :     | Sincronizar                     | todo       |
| Abonado                                                         |           |                                 |            |
| Ø Sincroni                                                      | zar       | + Nueva                         | actividad  |
|                                                                 | TT (      |                                 |            |

Figura 4. Menú desplegable mostrando los límites de diseño

#### 2.2. AGRICOLUM

Agricolum [2] es una web para la gestión de las explotaciones agrarias. En este caso Agricolum está dotada de una APP en donde se van introduciendo todo tipo de datos relacionado con la explotación y su gestión. Los datos introducidos en la APP se sincronizan y se pueden acceder a ellos desde cualquier sitio, bien con la APP o con la web, claro está siempre logeados.

Agricolum dispone APP para Android e iOS. Solo se ha podido probar la APP Android ya que solo disponemos de un dispositivo Android. La APP en este caso es nativa, para verificarlo, se ha habilitado la opción de "mostrar límites de diseño", así se puede apreciar en las siguientes imágenes que estos límites sí coinciden con las vistas.

|   | Acceso a tu cuenta             |
|---|--------------------------------|
|   | ntroduce tus datos de usuario  |
|   | Correo electrónico             |
|   | P Contraseña                   |
|   | Acceder                        |
|   |                                |
| _ |                                |
|   |                                |
| [ | No tienes cuenta en Agricolum? |

Figura 5. Pantalla de acceso de Agricolum mostrando los límites de diseño

|               |                               | 9:36 <b>**</b> il  |      |
|---------------|-------------------------------|--------------------|------|
| <del>~</del>  | Actividades                   | C.                 |      |
| Juan Mart     | ínez                          | anificadas         |      |
| Menú          |                               |                    |      |
| Includ        | -                             |                    |      |
| Activ         | idades                        |                    |      |
| 🕅 Cam         | oos                           |                    |      |
| Nota          | s                             |                    |      |
| 😂 Web         |                               |                    |      |
| A Segu        | imiento GPS                   |                    |      |
| 🛆 Vade        | mécum                         |                    |      |
| Chat          | de ayuda                      |                    |      |
|               | acto                          |                    |      |
|               |                               |                    |      |
| Agricol       | Agricolum de Agrico           | olum               |      |
| Agricon       | nuestra aplicación pa         | ra Android         |      |
|               |                               |                    |      |
|               |                               |                    |      |
|               |                               |                    |      |
| Figura 6. Men | ú cajón mostrando             | los límites de di  | seño |
|               | DIDI                          |                    |      |
|               |                               |                    |      |
|               |                               | <u>ar nii 9.37</u> |      |
| Esco          | ge Actividad                  | 2                  |      |
| Trabaj        | jo del Suelo                  |                    |      |
| Semb          | rar / Plantar                 |                    |      |
| Aplica        | r Fitosanitarios              |                    |      |
| Recog         | let                           |                    |      |
| Fertiliz      | zar                           |                    |      |
| Explo         | rar campo                     |                    |      |
| Regar         |                               |                    |      |
| Podar         |                               |                    |      |
| Trabaj        | jo del Suelo + Sembrar / Pl   | antar              |      |
| Fitosa        | nitarios + Fertilizar         |                    |      |
| Fitosa        | nitarios + Regar              |                    |      |
| Semb          | rar / Plantar + Fitosanitario | s                  |      |
| Planif        | icada 🕖                       |                    |      |
| Recue         | rda la última actividad       |                    |      |
|               |                               |                    |      |
|               |                               |                    |      |
|               |                               |                    |      |

Figura 7. Pantalla escoge actividad mostrando los límites de diseño

Agricolum no utiliza base de datos, gestiona el contenido mediante tablas HTML y utiliza una librería de JavaScript para agregarle controles de interacción avanzados

| Analítica                  | Payment Processor    |
|----------------------------|----------------------|
| 📈 Google Analytics         | S Stripe 3           |
| 🕫 Visual Website Optimizer |                      |
| Untercom                   | JavaScript Libraries |
|                            | OataTables           |
| Tipografía                 | Moment.js 2.1.0      |
| Font Awesome               | Select2              |
|                            | 🖐 jQuery 1.11.0      |
| Framework Web              | Modernizr 2.6.2      |
| 🥻 Ruby on Rails            |                      |
|                            | UI Frameworks        |
| Lenguaje de programación   | Ø Bootstrap          |
| 🖉 Ruby                     | animate.css          |
| Мара                       |                      |
|                            |                      |

#### 2.3. AGROSLAB

Agroslab [3] es otra plataforma web, la cual tiene implementado numerosas aplicaciones informáticas de gestión orientada a técnicos y asesores, contando con unas herramientas informáticas diseñadas para poder dar respuesta a las necesidades del sector de la agricultura. Dispone de APPs tanto para Android como iOS.

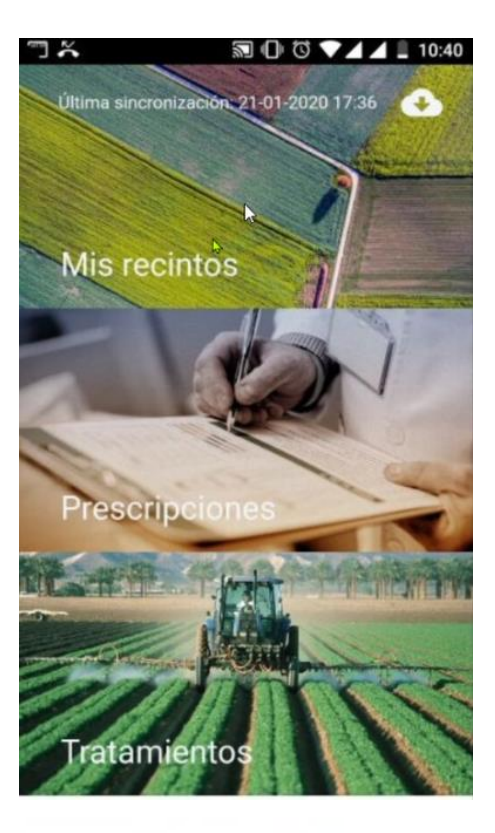

Figura 9. Menú inicio de la aplicación Agroslab

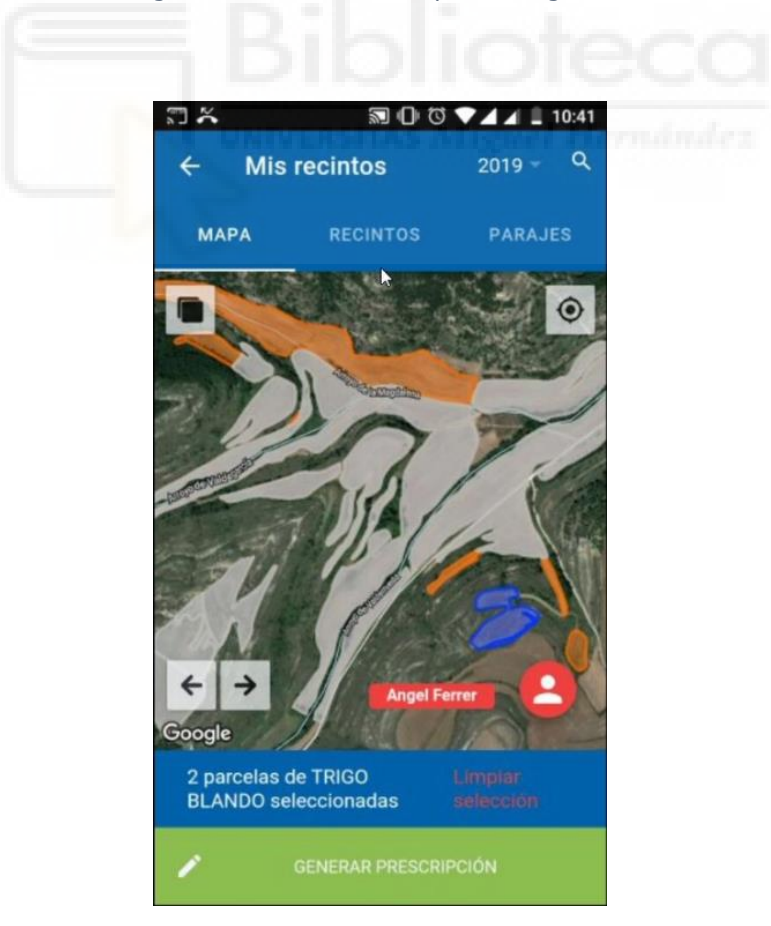

Figura 10. Pantalla mis recintos Agroslab

| Produ  | ictor Angel   | Ferrer     |              |   |
|--------|---------------|------------|--------------|---|
| Cose   | cha 2019      | 6          |              |   |
| Cultiv | o TRIGO BL    | ANDO       |              |   |
| Recin  | tos 5         |            |              |   |
| Plaga  |               |            |              |   |
| AC     | AROS          |            | 4            | ~ |
| Produ  | icto          |            |              |   |
| AZ     | JFEGA 80 L    | A (PRODUC  | CTOS A.J.F., | * |
| Super  | ficie (ha): 0 | ,07        |              |   |
| Dosis  | (0,50 - 1,75  | Kg/ha):    |              |   |
| 1,75   |               |            |              |   |
| Canti  | dad           |            |              |   |
| 1      | GUA           | RDAR PRESC | RIPCIÓN      |   |

#### 2.4. CULTIVAPP

Cultivapp [4] es una aplicación para registrar y monitorizar las actividades que a diario se llevan a cabo en una explotación agraria. Esta aplicación de nuevo es una aplicación hibrida, ya que al habilitar en el móvil que muestre los límites de diseño, estos no coinciden con los límites de cada elemento que nos muestra. Tras la revisión de la aplicación, la encontramos intuitiva, pero según se va interactuando con ella, vemos que se nos hace un poco liosos el poder llegar donde queremos. Dentro de la versión gratuita de CultivAPP que está orientada a los agricultores, nos incorpora publicidad, la cual ocupa toda la pantalla y cuesta un poco quitarla, dado que la "x" de salida es muy pequeña y parece que está deshabilitada unos segundos para que no funcione mientras duren estos.

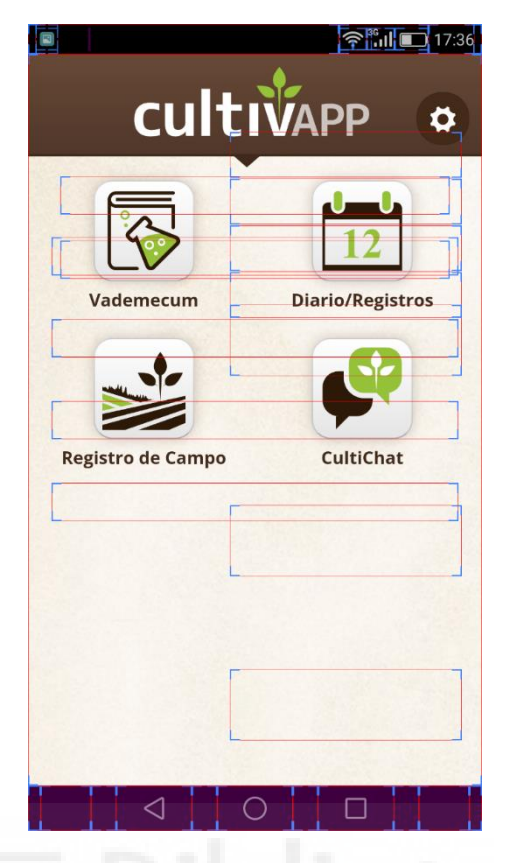

Figura 12. Pantalla inicio de Cultivapp mostrando los límites de diseño

Tras el testeo de estas aplicaciones he comprobado que la realización de sencillas tareas como la de dar de alta un terreno, pese a mis conocimientos en el mundo de la agricultura y mis conocimientos tecnológicos, se convierte en una tarea ardua y difícil de realizar. Por ello, una de mis principales motivaciones es la de proveer de una aplicación que facilite las acciones más habituales que se realizan en la gestión de un cuaderno de explotación para la producción agrícola ecológica.

Por otro lado, la evidente falta de digitalización en la ingente gestión de papel también es suficiente motivo para proponer una solución informática para un dispositivo móvil en pos de perseguir una medida ecoeficiente que ayude a la conservación de recursos naturales del planeta.

### CAPÍTULO 3: HIPÓTESIS DEL TRABAJO

Para el desarrollo de este trabajo se han empleado diversos recursos, entre los que tenemos lenguajes de programación, servidores, software de simulación, librerías y software de apoyo al desarrollo, además, de elementos de hardware. A continuación, vamos a ver para que han sido utilizados cada uno de estos recursos.

#### 3.1. LENGUAJES DE PROGRAMACIÓN

#### **3.1.1. REACT NATIVE**

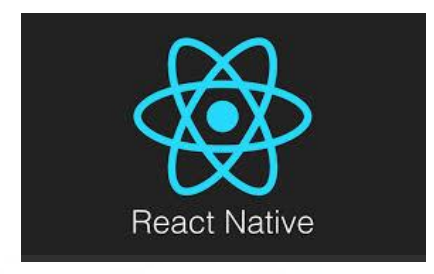

Figura 13. Logo React Native

React Native [9] es una de las tecnologías para el desarrollo de aplicaciones móviles para Android, iOS, Web y UWP con una comunidad muy grande y activa. Está tecnología fue creada por Facebook y lanzada por primera vez el 26 de marzo de 2015. Este marco de código abierto está escrito en: JavaScript, Java, C++, Objetive-C, Objetive-C++ y Python.

React Native tiene casi los mismos principios operativos que React, excepto que React Native no maneja el DOM por medio del DOM virtual. Efectúa un procesamiento en segundo plano directamente en el terminal y se comunica con la plataforma raíz a través de un puente intermedio, asíncrono y por lotes.

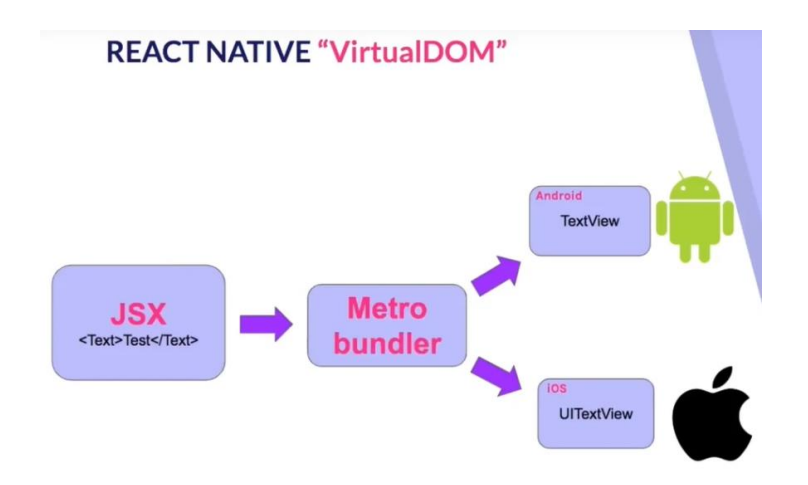

Figura 14. Esquema VirtualDOM

React utiliza componentes que encapsulan el código nativo e interactúan con la API nativa por medio del modelo declarativo de interfaz de usuario de React y Javascript. Con esto el desarrollo de aplicaciones para múltiples plataformas es más ágil.

3.2. SOFTWARE 3.2.1.NODE Bibliotecci

Figura 15. Logo NodeJS

NodeJS es un entorno de ejecución para Javascript, ¿y esto qué quiere decir? Para entenderlo es necesario saber que Javascript era un lenguaje de programación del lado del cliente que solo podía ser ejecutado sobre un navegador web, sin embargo, esto dejo de ser así en 2009, año en el que Ryan Dhal presento un entorno con todo lo necesario para ejecutar Javascript fuera de un navegador web, dejando el concepto de este original lenguaje de programación obsoleto.

Es llevado a cabo gracias a V8, que es un motor de JavaScript de código abierto desarrollado por Google para su navegador Chrome, este poderoso motor puede ejecutar JavaScript a una velocidad impresionante, además la ejecución es independiente de los navegadores, una ventaja que Ryan Dhal aprovecho incorporándolo al núcleo de Node. También es importante destacar que Node no

usa un modelo síncrono, el cuál retrasaría o bloquearía procesos, si no que utiliza un sistema de operaciones asíncrono y orientado a eventos, en consecuencia, se pueden ejecutar a la vez sin esperar a que termine la tarea predecesora. Encima NodeJS cuenta con su propio gestor de paquetes llamado NPM (Node Package Manager) que lo explicaremos más adelante.

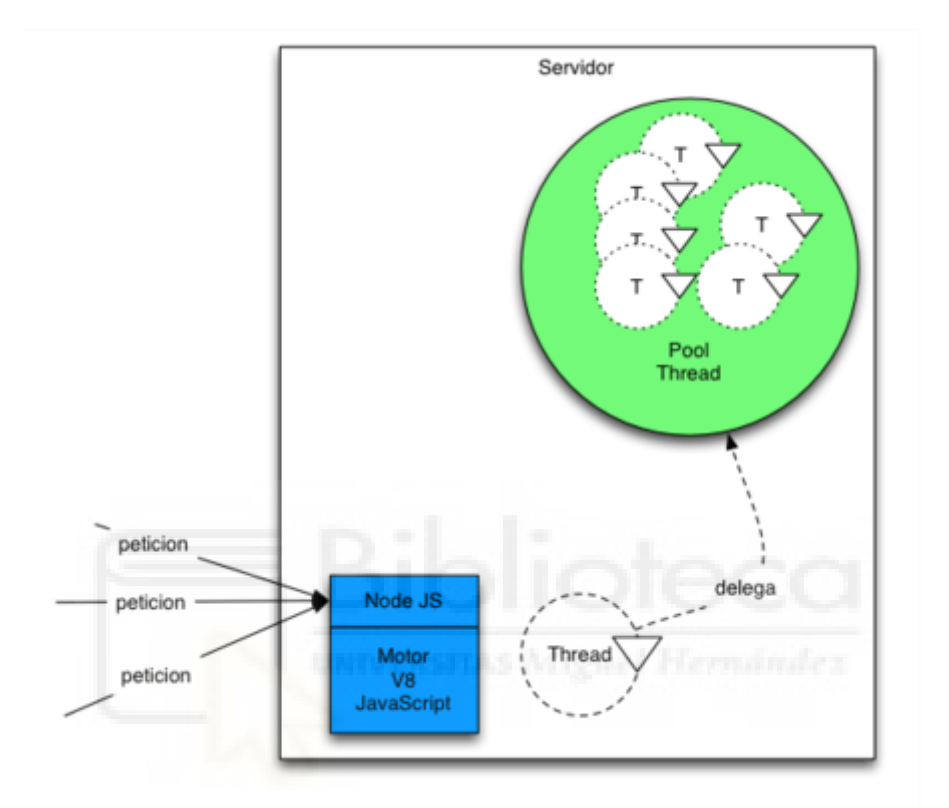

Figura 16. Funcionamiento asíncrono NodeJS

#### 3.2.2.NPM

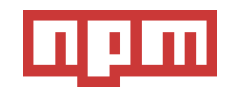

Figura 17. Logo NPM

NPM es un gestor de dependencias para Javascript. Es el gestor por defecto en el ecosistema de Nodejs y viene empaquetado con el. Con el tiempo ha conseguido ser la herramienta más conocida popular para manejar paquetes de Javascript.

El gestor de dependencias está compuesto por tres componentes principales:

- La página web: Desde la web se pueden descubrir nuevos paquetes y alojar los tuyos propios de forma pública o privada (mediante pago).
- La interfaz de línea de comandos: La forma en que los desarrolladores interactúan con NPM.
- El registro: Considerado el ecosistema de librerías más grande del mundo.

Los principales usos de NPM son:

- Agregar dependencias a nuestro proyecto en el sitio correcto para que nodejs pueda encontrarlos.
- Manejar diferentes versiones de dependencias de código.
- Actualizar dependencias de forma sencilla.
- Descargar Standalone tools.
- Crear nuestros propios paquetes y compartirlos con cualquier usuario de NPM.
- Descubrir a otros desarrolladores que estén abordando nuestros mismos problemas.
- No reinventar la rueda.

#### 3.2.3. YARN

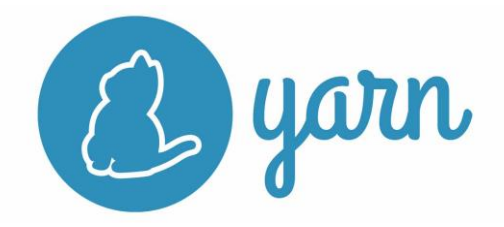

Figura 18. Logo Yarn

Yarn es un gestor de paquetes de Javascript, este fue lanzado por Facebook y Google, Exponent y Tilde. Su creación fue debido al crecimiento de Facebook ya que este utilizaba el famoso gestor de paquetes NPM, pero al ir creciendo el volumen de código de la compañía y a su vez se fue incrementando el número de ingenieros y programadores que participaban en ese código, los problemas de consistencia, rendimiento y seguridad también se fueron incrementando en paralelo. Y por ello decidieron crear su propio gestor de paquetes, para que así se gestionara sus dependencias con mayor fiabilidad.

#### 3.3. SOFTWARE DE APOYO AL DESARROLLADOR

#### 3.3.1.GIT

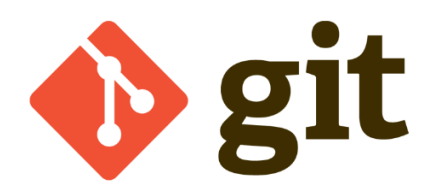

Figura 19. Logo Git

Una herramienta fundamental [14] que no le puede faltar a un desarrollador tanto principiante como profesional, es un software de control de versiones. Con un software de control de versiones un desarrollador esta al tanto de todos sus cambios a lo largo del desarrollo de su código. Y aún se hace más esencial, si hay más de un desarrollador desarrollando en el mismo código. En este proyecto se ha utilizado el software de control de versiones Git, conjuntamente con la plataforma GitHub.

Git es una herramienta que realiza las funciones de control de versiones de código de forma distribuida, como hemos comentado anteriormente, permite tener el control de todos los cambios realizados en el código, además permite, la creación de ramas y retroceder a un estado anterior del proyecto. Todos los cambios son almacenados en plataformas como GitLab o GitHub que bien pueden ser públicos o privados, hasta hace poco, en GitHub para almacenar proyectos privados se necesitaba una licencia.

3.3.2. GITHUB

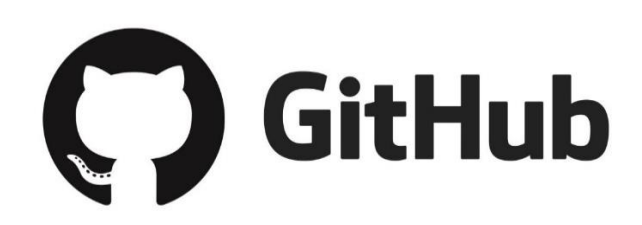

Figura 20. Logo GitHub

GitHub es una de las plataformas para que los desarrolladores suban el código de sus aplicaciones y herramientas, vamos un repositorio de código. El código que no sea privado se puede descargar y revisar por cualquier usuario que desee.

Otra cosa que se puede hacer es ver la documentación del proyecto, ver las colaboraciones, fechas, etc.

#### 3.4. LIBRERIAS

#### 3.4.1.EXPO

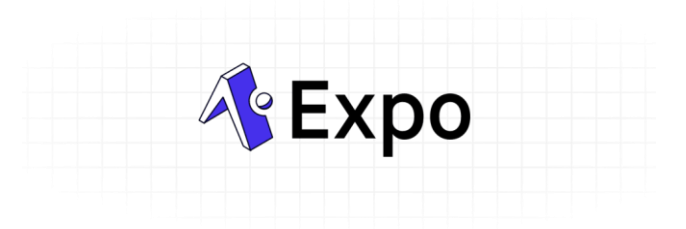

#### Figura 21. Logo Expo

Expo sdk [18] es una librería que nos permite construir aplicaciones de React Native pero sin cambiar código nativo. Nos referimos al código nativo como código de iOS y código Android. Con lo cual solo se desarrolla en Javascript y React Native.

Con Expo se pueden generar muy rápido los bundles que van a producción y con ello subir la app a las diferentes plataformas de descarga. También cuenta con una característica llamada Snack la cual te permite desarrollar código a través de la web, los snack son pedazos de código o proyectos que subes donde puedes ejecutar en Android, iOS o en el navegador.

Expo cuenta con una app, mediante la cual podemos ejecutar e ir depurando la aplicación que estemos desarrollando, según vamos escribiendo código y guardando los cambios, estos se van actualizando y mostrándolos.

#### 3.4.2. NATIVE BASE

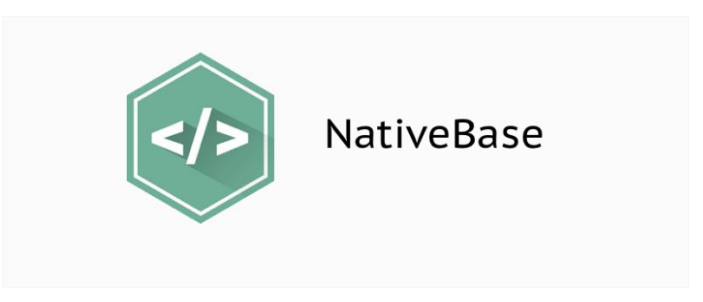

Figura 22. Logo Native Base

Native Base [19] es una librería UI de código abierto y gratuita para React Native y Vue Native. Con ella se construyen aplicaciones nativas para las plataformas de iOS y Android. Native Base soporta webs desde su versión 2.4.1.

#### **3.4.3. COMPONENTES DE REACT NATIVE**

React Native [17] provee de multitud de componentes que son utilizados para el desarrollo de las aplicaciones, a pesar de ello siempre uno necesita otros componentes que pueden no estar en el núcleo de React native, por eso la comunidad, según va teniendo necesidades de ellos los va creando.

En este proyecto se han necesitado algunos, los cuales se describen más adelante.

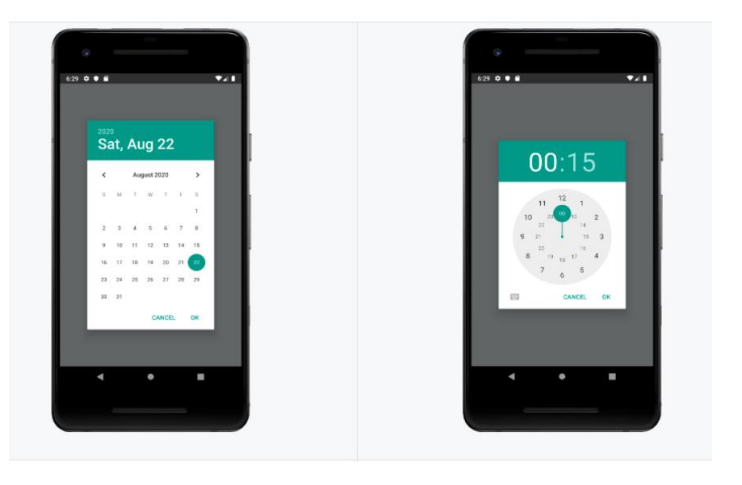

#### 3.4.3.1. React Native Date Timer Picker

Figura 23. Componente Date Timer Picker

Este componente es un selector de fecha, el cual se puede instalar bien con el gestor de paquetes npm o bien con yarn. En su repositorio de Github muestra

toda la información, como las entradas arbitrarias llamas "props" y demás información necesaria para su adaptación en proyectos.

#### 3.4.3.2. React Native Table Component

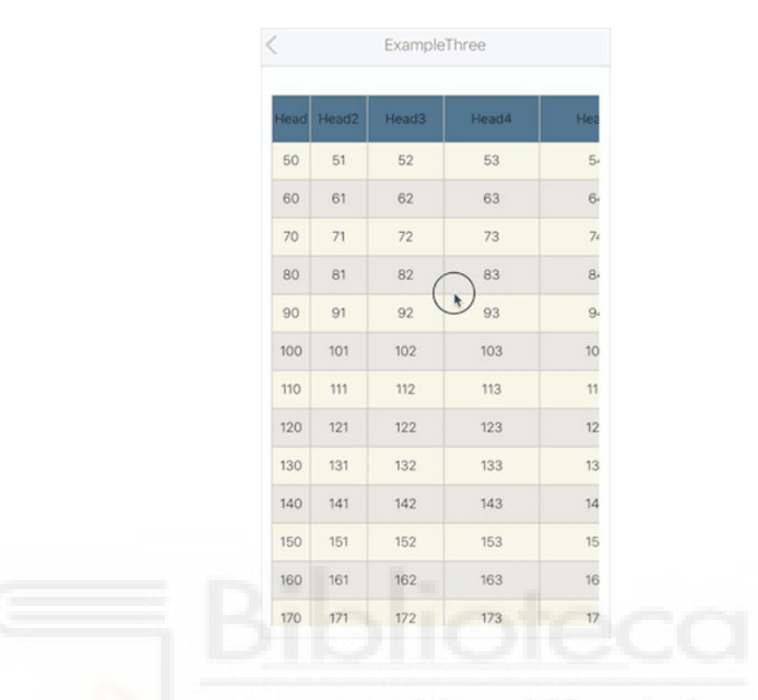

Figura 24. Ejemplo Table Componet

Table Component [15] es un componente para crear tablas, de nuevo, en su plataforma de Github tenemos una amplia información para poder implementar dicho componente en proyectos. Dentro de la documentación, podemos encontrar el proceso de instalación, que de nuevo es con el gestor de paquetes npm, ejemplos de tablas, las propiedades de estas, que licencia tiene ese componente y algunos datos más.

#### 3.4.3.3. React Native Chart Kit

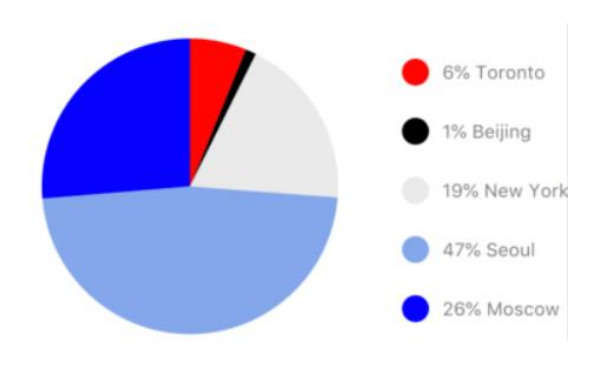

Figura 25. Ejemplo de un Componente Chart Kit

Chart Kit [12] es un componente que tiene implementados diferentes formatos de gráficos, desde gráficos de barras hasta gráficos circulares. Alojado en el repositorio de Github, uno puede ver la documentación e implementar el o los componentes que se adapten a su proyecto. Chart Kit detalla entre otras cosas el modo de instalación, configuraciones de los diferentes gráficos, enlaces para más información y contribuidores.

#### 3.5. SERVIDORES

#### 3.5.1.XAMP

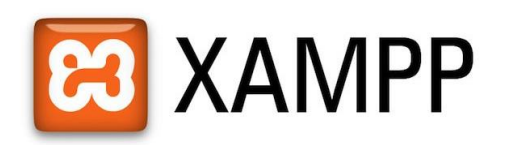

#### Figura 26. Logo Xampp

XAMPP [20] es un conjunto de software libre con licencia GNU, que simulan un entorno online sin acceso a internet, en el que un desarrollador puede probar su proyecto web, app, etc, sin la necesidad de adquirir servidores, dominios, bases de datos, etc. En resumen, ejerce las funciones de un servidor web libre, con un uso sencillo y pudiendo mostrar en el navegador páginas dinámicas.

El nombre de XAMPP es un acrónimo de los componentes que lo forman; Apache, MySQL/MariaDB, PHP, Perl y la X viene a representar los sistemas operativos Linux, Windows y Mac OS X.

- 1. Apache: es un servidor web de código abierto cuyo su principal uso es para enviar páginas web estáticas y dinámicas en la World Wide Web.
- MySQL/MariaDB: es un sistema relacional de gestión de bases de datos.
   En las últimas versiones de XAMPP ha sido sustituida por MariaDB.
- PHP: es el lenguaje más usado en el dado del servidor o back end, este código es de código abierto y con el se pueden construir páginas webs o aplicaciones dinámicas.

es un lenguaje de programación de código abierto en el lado del servidor, el cual consigue crear páginas webs o aplicaciones dinámicas.

4. Perl: es un lenguaje de programación usado en la gestión del sistema, en el desarrollo web y también en la programación de la red. Este lenguaje también permite la programación de webs dinámicas.

A parte de estos componentes, XAMPP incluye, dependiendo del sistema operativo que se esté usando, herramientas como servidores de correo, herramientas para la gestión de las bases de datos, software de analítica web, herramientas para ayudar al sistema a implementar el Secure Socket Layer (SSL), también incluyen servidores con el protocolo FTP y algo más.

|                                                                                                    | MPP Control Panel v3                                                                                                    | .2.4                                                                                              |                                                                                      |                                                                      |               | J <sup>e</sup> Config |  |  |
|----------------------------------------------------------------------------------------------------|----------------------------------------------------------------------------------------------------|---------------------------------------------------------------------------------------------------|--------------------------------------------------------------------------------------|----------------------------------------------------------------------|---------------|-----------------------|--|--|
| Modules<br>Service Module                                                                                                    | PID(s) Port(s)                                                                                                    | Actions                                                                                           |                                                                                      |                                                                      |               | 🥥 Netstat             |  |  |
| Apache                                                                                                    |                                                                                                    | Start                                                                                             | Admin                                                                                | Config                                                               | Logs          | Shell                 |  |  |
| MySQL                                                                                                    |                                                                                                    | Start                                                                                             | Admin                                                                                | Config                                                               | Logs          | Explorer              |  |  |
| FileZilla                                                                                                    |                                                                                                    | Start                                                                                             | Admin                                                                                | Config                                                               | Logs          | Services              |  |  |
| Mercury                                                                                                    |                                                                                                    | Start                                                                                             | Admin                                                                                | Config                                                               | Logs          | 😡 Help                |  |  |
| Tomcat                                                                                                    |                                                                                                    | Start                                                                                             | Admin                                                                                | Config                                                               | Logs          | Quit                  |  |  |
| 1:26:25       [main]         1:26:25       [main]         1:26:25       [main]         1:26:25       [main]         1:26:25       [main]         1:26:25       [main]         1:26:25       [main]         1:26:25       [main]         1:26:25       [main]         1:26:25       [main]         1:26:27       [main]         1:26:27       [main]         1:26:27       [main]         1:26:27       [main] | Windows Version: Home<br>XAMPP Version: 7.4.5<br>Control Panel Version: 3.2<br>You are not running with a<br>most application stuff but<br>there will be a security dia<br>about running this applicat<br>XAMPP Installation Direct<br>Checking for prerequisites<br>All prerequisites found<br>Initializing Modules<br>Starting Check-Timer | 64-bit<br>2.4 [Comp<br>administrato<br>whenever y<br>alogue or th<br>tion with ad<br>ory: "c:\xar | iled: Jun 5th<br>r rights! Thi<br>ou do some<br>ngs will bre<br>ministrator<br>npp\" | a 2019 ]<br>s will work f<br>thing with s<br>ak! So think<br>rights! | or<br>ervices |                       |  |  |

Figura 27. Interfaz XAMPP en SO Windows

#### 3.6. HARDWARE

En el desarrollo de este proyecto se han utilizado un ordenador portátil, monitor, teclado, ratón y un móvil. A continuación, se detallan las especificaciones del hardware:

| Ordenador Portátil |                                          |  |  |  |
|--------------------|------------------------------------------|--|--|--|
| Marca              | Acer                                     |  |  |  |
| Modelo             | Aspire7 A715-71G-727N                    |  |  |  |
| Procesador         | Intel® Core <sup>™</sup> i7-7700HQ CPU @ |  |  |  |
|                    | 2.80GHz 2.81 GHz                         |  |  |  |
| Memoria instalada  | 8,00 GB (7,89 GB utilizable)             |  |  |  |
| Tipo de Sistema    | Sistema operativo de 64 bits,            |  |  |  |
|                    | procesador x64                           |  |  |  |

| Sistema operativo | Windows 10 Home |
|-------------------|-----------------|
|-------------------|-----------------|

| Monitor |                       |  |  |  |
|---------|-----------------------|--|--|--|
| Marca   | LG                    |  |  |  |
| Modelo  | 22MP58VQ – PB.AEUKEVN |  |  |  |

| Teclado |          |  |
|---------|----------|--|
| Marca   | Logitech |  |
| Modelo  | k-120    |  |

| Ratón  |          |  |
|--------|----------|--|
| Marca  | Logitech |  |
| Modelo | B100     |  |

| Teléfono Movil        |                 |  |  |  |
|-----------------------|-----------------|--|--|--|
| Marca                 | Huawei          |  |  |  |
| Modelo                | VNS             |  |  |  |
| Número de compilación | VNS-L31C900B161 |  |  |  |
| Versión de EMUI       | EMUI 4.1.1      |  |  |  |
| CPU                   | Kirin 650       |  |  |  |
| RAM                   | 3,0 GB          |  |  |  |
| Memoria del teléfono  | 16,00 GB        |  |  |  |
|                       | noieca          |  |  |  |

**UNIVERSITAS** Miguel Hernández

### CAPÍTULO 4: MÉTODOLOGÍA Y RESULTADOS

#### 4.1. PLANIFICACIÓN DEL PROYECTO

Llegados a este punto del presente Trabajo Final de Grado, nos encontramos frente a un desarrollo de una aplicación móvil hibrida, la cual está cargada de una complejidad elevada, dado la cantidad de componentes de núcleo y de componentes externos, la parte cliente y la parte servidor encadenando una conexión a través de sockets para consumir datos de la API que conecta con la base de datos, necesaria para el tratamiento de los datos y su funcionamiento lógico. Por todo esto es necesario la planificación del proyecto para que el desarrollo sea ágil y eficiente.

En cuanto a la planificación del proyecto existen multitud de programas y métodos que se pueden aplicar, aunque el más utilizado y que nos brinda mejores resultados sea el diagrama de Gantt.

Un diagrama de Gantt es un cronograma que se vale para planear y subsecuentemente informar del progreso dentro del entorno del proyecto, cuantificando tiempos y recursos. La finalidad de la planificación de los proyectos es crear un plan de proyecto y que un gestor de proyectos pueda usar para acompañar el progreso de su equipo.

|   | Nombre                                                                | Fecha de inicio | Fecha de fin |
|---|-----------------------------------------------------------------------|-----------------|--------------|
| 0 | Elección y Documentación de la propuesta                              | 17/02/20        | 28/02/20     |
| 0 | Analizar APPs similares                                               | 2/03/20         | 20/03/20     |
| 0 | Realización de un curso de React Native                               | 23/03/20        | 27/03/20     |
| 0 | Realización de un curso de JavaScript                                 | 30/03/20        | 2/04/20      |
| 0 | Configuración del entorno                                             | 3/04/20         | 10/04/20     |
|   | <ul> <li>Instalación de Expo</li> </ul>                               | 3/04/20         | 3/04/20      |
|   | Instalación Git                                                       | 7/04/20         | 7/04/20      |
|   | Instalación y Configuración Visual Studio Code                        | 6/04/20         | 6/04/20      |
|   | <ul> <li>Instalación y Configuración de XAMPP</li> </ul>              | 9/04/20         | 10/04/20     |
| 0 | Prototipado de la aplicación                                          | 13/04/20        | 14/04/20     |
| 0 | Desarrollo parte de logueo y registro                                 | 15/04/20        | 21/04/20     |
|   | <ul> <li>Codificación del componente Login</li> </ul>                 | 15/04/20        | 21/04/20     |
|   | <ul> <li>Codificación del componente Registro</li> </ul>              | 17/04/20        | 21/04/20     |
| 0 | Codificación de la navegación entre el componente Login y Re          | 22/04/20        | 27/04/20     |
| • | Diseño del modelo Entidad-Relación                                    | 28/04/20        | 28/04/20     |
| 0 | Creación de la base de datos                                          | 29/04/20        | 29/04/20     |
| • | Establecer la comunicacación entre XAMPP y la API de Registro         | 30/04/20        | 30/04/20     |
| 0 | Desarrollo una vez logueado el usuario                                | 1/05/20         | 20/05/20     |
|   | <ul> <li>Codificacion del componente Prácticas Culturales</li> </ul>  | 1/05/20         | 4/05/20      |
|   | <ul> <li>Codificación del componente Productores</li> </ul>           | 5/05/20         | 6/05/20      |
|   | <ul> <li>Codificación alta de usuarios</li> </ul>                     | 7/05/20         | 8/05/20      |
|   | <ul> <li>Codificación del componente Inicio</li> </ul>                | 11/05/20        | 13/05/20     |
|   | <ul> <li>Codificación del componente Abono y Fertilizantes</li> </ul> | 13/05/20        | 14/05/20     |
|   | <ul> <li>Codificación del componente Control de plagas</li> </ul>     | 15/05/20        | 18/05/20     |
|   | <ul> <li>Codificación del componente Recolección y Venta</li> </ul>   | 19/05/20        | 20/05/20     |
| 0 | Modificación lógica al dar de alta un terreno                         | 21/05/20        | 22/05/20     |
| 0 | Modificación del modelo Entidad-Relación                              | 25/05/20        | 25/05/20     |
| 0 | Modificación de la base de datos                                      | 26/05/20        | 27/05/20     |
| 0 | Codificación del componente Drawer Layout Android                     | 28/05/20        | 1/06/20      |
| 0 | Codificación del componente Gráficas                                  | 2/06/20         | 8/06/20      |
|   | <ul> <li>Sincronización del componente Gráficas con la API</li> </ul> | 2/06/20         | 8/06/20      |
| 0 | Codificación del componente Tablas                                    | 9/06/20         | 16/06/20     |
|   | <ul> <li>Sincronización del componente Tablas con la API</li> </ul>   | 9/06/20         | 16/06/20     |
| 0 | Preparación guía visual                                               | 17/06/20        | 22/06/20     |
| 0 | Desarrollo del estilo                                                 | 23/06/20        | 29/06/20     |
| 0 | Documentación                                                         | 17/02/20        | 29/06/20     |

Figura 28. Planificación del proyecto
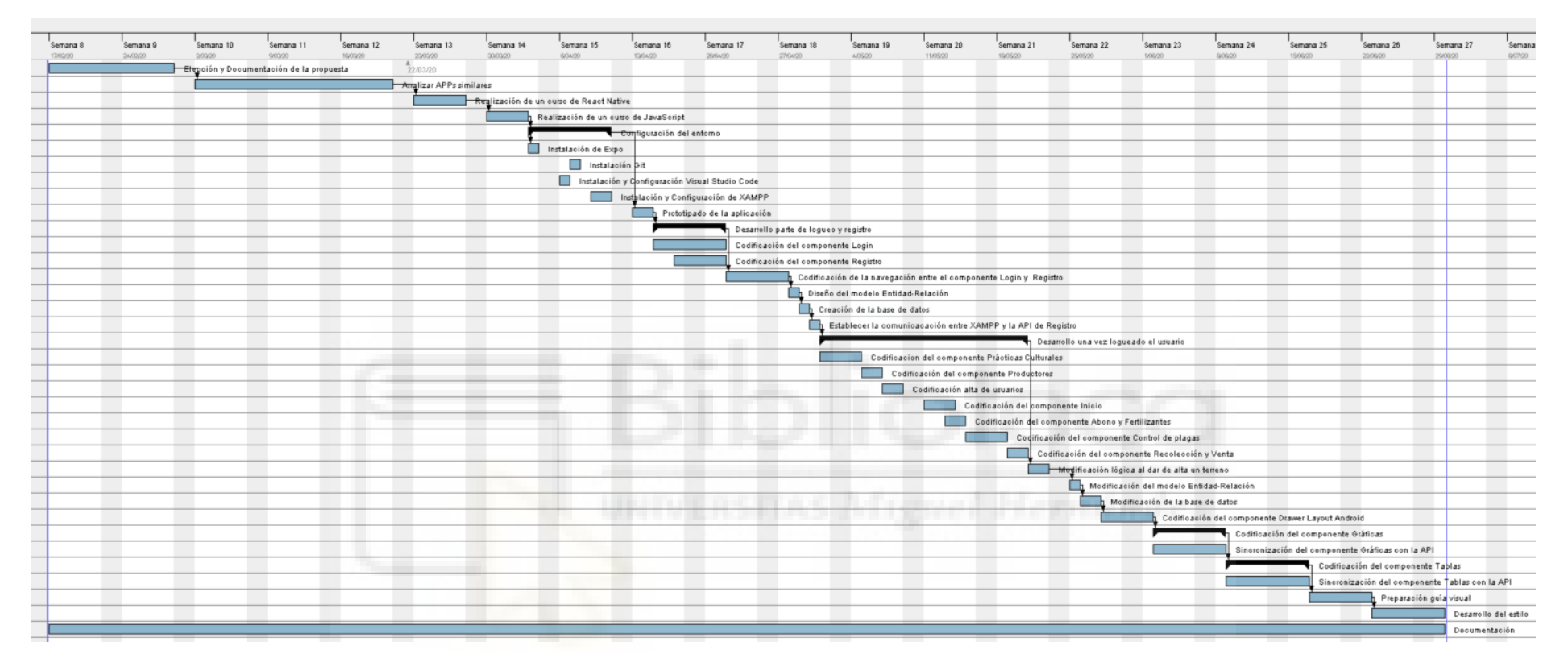

Figura 29. Diagrama de Gantt

#### 4.2. DIAGRAMAS UML

Los diagramas UML (lenguaje unificado de modelado) [5] [], están integrados en las materias de la Ingeniería y se encargan de describir un sistema como una representación formalizada del mismo. Las personas no pueden procesar toda la información que se desee en un momento dado, ya que cuando se trabaja en un problema complejo es necesario dividirlo en porciones más pequeñas y manejables, por ello se construyen los modelos, para cubrir esa necesidad.

En este proyecto, como es de suponer, se van a usar diferentes tipos de diagramas que nos van a ayudar a entender mejor todos los aspectos del sistema.

#### 4.2.1. DIAGRAMAS DE CASOS DE USO

Los casos de uso [8] nos brindan una descripción detallada de los pasos que van a seguir los usuarios a la hora de llevar correctamente una tarea determinada.

Antes de desarrollar las tareas, se explicará quien son los actores que intervienen en el sistema y después le seguirán los correspondientes casos de uso que estén definidos.

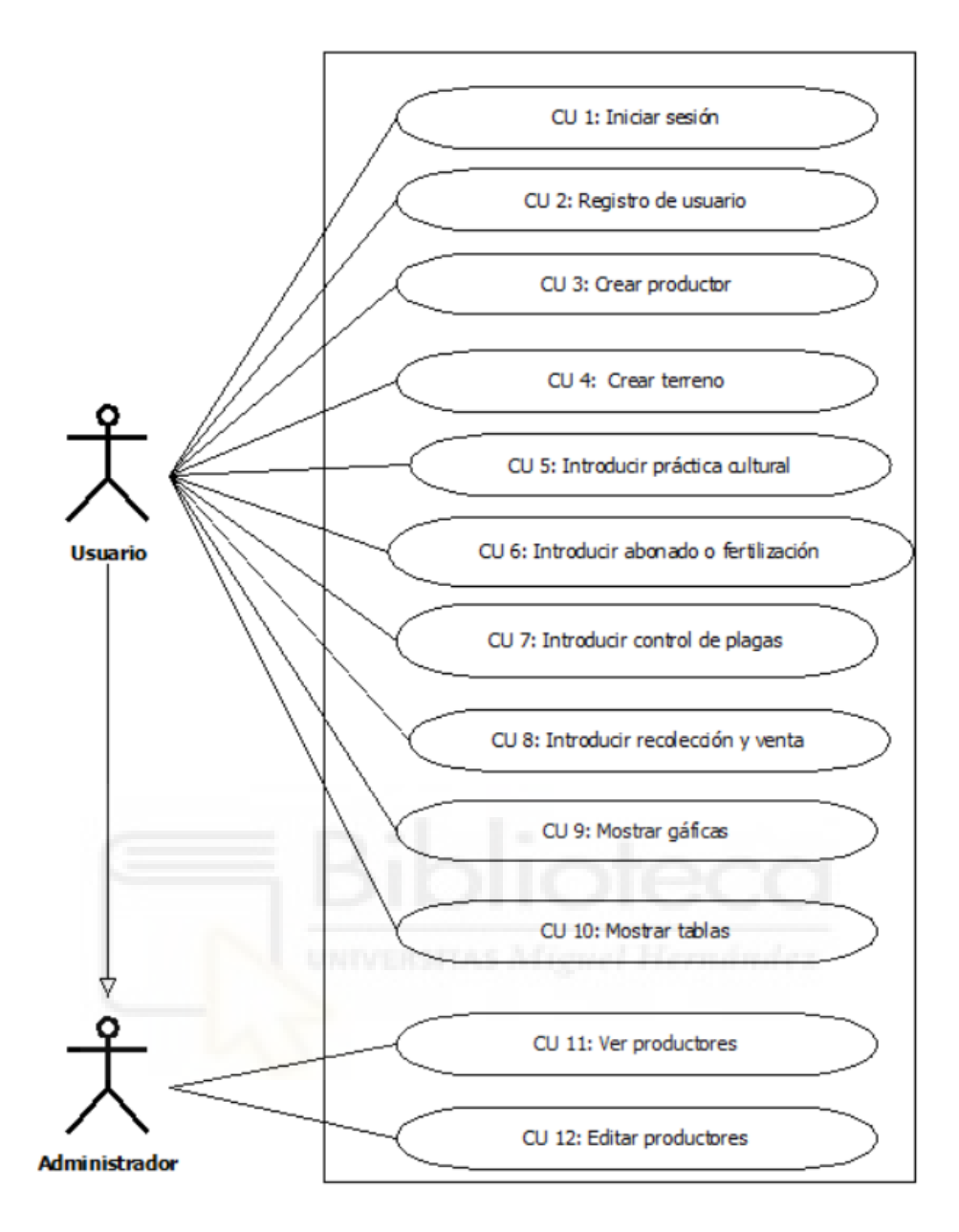

Figura 30. Diagrama de casos de uso

| Actor                        | Usuario                                                                                                    |
|------------------------------|----------------------------------------------------------------------------------------------------|
| Descripción                  | El usuario es cualquier persona que tenga o este<br>encargado de la producción agrícola ecológica y quiera<br>digitalizar el cuaderno de explotación para la producción<br>agrícola ecológica.                                        |
| Casos de uso<br>relacionados | <ul> <li>CU 1: Iniciar sesión</li> <li>CU 2: Registro de usuario</li> <li>CU 3: Crear Productor</li> <li>CU 4: Crear terreno</li> <li>CU 5: Introducir práctica cultural</li> <li>CU 6: Introducir abonado o fertilización</li> </ul> |

| <ul> <li>CU 7: Introducir control de plagas</li> <li>CU 8: Introducir recolección y venta</li> <li>CU 9: Mostrar gráficas</li> <li>CU 10: Mostrar tablas</li> </ul> |  |
|----------------------------------------------------------------------------------------------------|--|
|----------------------------------------------------------------------------------------------------|--|

Tabla 1. Usuario del sistema

| Actor                        | Administrador                                                                                                    |
|------------------------------|----------------------------------------------------------------------------------------------------|
| Descripción                  | El administrador tiene todos los permisos en la aplicación<br>y es el encargado de diagnosticar problemas de software,<br>realizar copias de seguridad de datos y gestionar a los<br>usuarios.                                                                                                    |
| Casos de uso<br>relacionados | <ul> <li>CU 1: Iniciar sesión</li> <li>CU 2: Registro de usuario</li> <li>CU 3: Crear Productor</li> <li>CU 4: Crear terreno</li> <li>CU 5: Introducir práctica cultural</li> <li>CU 6: Introducir abonado o fertilización</li> <li>CU 7: Introducir control de plagas</li> <li>CU 8: Introducir recolección y venta</li> <li>CU 9: Mostrar gráficas</li> <li>CU 10: Mostrar tablas</li> <li>CU 11: Ver productores</li> <li>CU 12: Editar productores</li> <li>Tabla 2. Administrador del sistema</li> </ul> |

| C.U. 1              | Iniciar sesión                                                                                                    |
|---------------------|----------------------------------------------------------------------------------------------------|
| Actores             | Usuario                                                                                                    |
| Descripción         | Acceder dentro de la aplicación                                                                                                    |
| Precondición        | El usuario debe de haberse registrado anteriormente.                                                                                                    |
| Secuencia<br>normal | <ul> <li>P1- Tocamos donde pone usuario e introducimos él nombre de usuario con el que nos hayamos registrado.</li> <li>P2- Tocamos donde pone contraseña e introducimos nuestra contraseña.</li> <li>P3- Pulsamos el botón de "Entrar".</li> </ul> |
| Poscondición        |                                                                                                    |
| Excepciones         | Si en P3 no se rellena todos los espacios o algún dato de<br>los introducidos no es válido, vuelven a quedarse los<br>campos usuario y contraseña en blanco para intentarlo de<br>nuevo.                                                            |
| L                   | Tabla 3. Caso de uso 1. Inicio de sesión                                                                                                    |

| C.U. 2      | Registro de usuario                                     |
|-------------|---------------------------------------------------------|
| Actores     | Usuario                                                 |
| Descripción | Proceso donde un usuario se da de alta en la aplicación |

| Precondición        |                                                                                                    |
|---------------------|----------------------------------------------------------------------------------------------------|
| Secuencia<br>normal | <ul> <li>P1- Tocamos donde pone correo electrónico e introducimos el correo electrónico que queremos asociar a dicha aplicación.</li> <li>P2- Tocamos donde pone usuario e introducimos él nombre de usuario con el que nos queramos registrar.</li> <li>P3- Tocamos donde pone contraseña e introducimos la contraseña que queramos usar en esta aplicación.</li> <li>P4- Pulsamos el botón de "Guardar"</li> </ul> |
|                     |                                                                                                    |
| Excepciones         | Si en P4 algún campo está vacío, no se guarda y le redirecciona a la pantalla de inicio de sesión.                                                                                                    |
|                     | Table 1. Casa da una 2. Desistra da unuaria                                                                                                    |

Tabla 4. Caso de uso 2. Registro de usuario

| C.U. 3              | Crear productor                                                                                                    |
|---------------------|----------------------------------------------------------------------------------------------------|
| Actores             | Usuario                                                                                                    |
| Descripción         | Proceso donde el usuario introduce los datos para darse de alta como productor.                                                                                                    |
| Precondición        | El usuario debe de haberse registrado anteriormente y ser<br>la primera vez que se loguea.                                                                                                    |
| Secuencia<br>normal | <ul> <li>P1- Tocamos donde pone usuario e introducimos él nombre de usuario con el que nos hayamos registrado.</li> <li>P2- Tocamos donde pone contraseña e introducimos nuestra contraseña.</li> <li>P3- Pulsamos el botón de "Entrar".</li> <li>P4- Introducimos los datos que nos piden y pulsamos el botón de "Guardar".</li> <li>P5- Entra en la página principal o home de la aplicación.</li> </ul> |
| Excepciones         | Si P3 no es la primera vez, pasa directamente a P5                                                                                                    |
| _                   | Tabla 5. Caso de uso 3. Crear Productor                                                                                                    |

| C.U. 4              | Crear terreno                                                                                                    |
|---------------------|----------------------------------------------------------------------------------------------------|
| Actores             | Usuario                                                                                                    |
| Descripción         | Dar de alta un terreno nuevo para que se almacene en la base de datos.                                                                                                    |
| Precondición        | El usuario debe de haberse registrado anteriormente y haberse logueado.                                                                                                    |
| Secuencia<br>normal | <ul> <li>P1- Tocamos donde pone usuario e introducimos él nombre de usuario con el que nos hayamos registrado.</li> <li>P2- Tocamos donde pone contraseña e introducimos nuestra contraseña.</li> <li>P3- Pulsamos el botón de "Entrar".</li> <li>P4- Dentro de la pantalla principal pulsamos en "CREAR TERRENO".</li> <li>P5- Introducimos los datos que nos piden para dar de alta un terreno.</li> </ul> |

|             | P6- Una vez que están los datos introducidos, pulsamos el botón de "Guardar". |
|-------------|-------------------------------------------------------------------------------|
| Excepciones | Si P6 falla en la inserción de los datos es redirigido a P4.                  |
|             | Tabla 6. Caso de uso 4. Crear terreno                                         |

| C.U. 5              | Introducir práctica cultural                                                                                                    |
|---------------------|----------------------------------------------------------------------------------------------------|
| Actores             | Usuario                                                                                                    |
| Descripción         | Dar de alta una práctica cultural nueva para que se almacene en la base de datos.                                                                                                    |
| Precondición        | El usuario debe de haberse registrado anteriormente y haberse logueado.                                                                                                    |
| Secuencia<br>normal | <ul> <li>P1- Tocamos donde pone usuario e introducimos él nombre de usuario con el que nos hayamos registrado.</li> <li>P2- Tocamos donde pone contraseña e introducimos nuestra contraseña.</li> <li>P3- Pulsamos el botón de "Entrar".</li> <li>P4- Dentro de la pantalla principal pulsamos en "PRÁCTICAS CULTURALES".</li> <li>P5- Introducimos los datos que nos piden para dar de alta una práctica cultural nueva.</li> <li>P6- Una vez que están los datos introducidos, pulsamos el botón de "Guardar".</li> </ul> |
| Excepciones         | Si P6 falla en la inserción de los datos es redirigido a P4.                                                                                                    |
|                     | Tabla 7. Caso de uso 5. Introducir práctica cultural                                                                                                    |

| C.U. 6              | Introducir abonado o fertilización                                                                                                    |
|---------------------|----------------------------------------------------------------------------------------------------|
| Actores             | Usuario                                                                                                    |
| Descripción         | Dar de alta una práctica de abonado o fertilización nueva para que se almacene en la base de datos.                                                                                                    |
| Precondición        | El usuario debe de haberse registrado anteriormente y haberse logueado.                                                                                                    |
| Secuencia<br>normal | <ul> <li>P1- Tocamos donde pone usuario e introducimos él nombre de usuario con el que nos hayamos registrado.</li> <li>P2- Tocamos donde pone contraseña e introducimos nuestra contraseña.</li> <li>P3- Pulsamos el botón de "Entrar".</li> <li>P4- Dentro de la pantalla principal pulsamos en "ABONO Y FERTILIZANTES.</li> <li>P5- Introducimos los datos que nos piden para dar de alta un nuevo abonado.</li> <li>P6- Una vez que están los datos introducidos, pulsamos el botón de "Guardar".</li> </ul> |
| Excepciones         | Si P6 falla en la inserción de los datos es redirigido a P4.                                                                                                    |
| Ta                  | abla 8. Caso de uso 6. Introducir abonado o fertilización                                                                                                    |

|                     | Tutus dusin soutual de uls ses                                                                                                    |
|---------------------|----------------------------------------------------------------------------------------------------|
| C.U. 7              | Introducir control de plagas                                                                                                    |
| Actores             | Usuario                                                                                                    |
| Descripción         | Dar de alta una práctica de control de plagas nueva para que se almacene en la base de datos.                                                                                                    |
| Precondición        | El usuario debe de haberse registrado anteriormente y haberse logueado.                                                                                                    |
| Secuencia<br>normal | <ul> <li>P1- Tocamos donde pone usuario e introducimos él nombre de usuario con el que nos hayamos registrado.</li> <li>P2- Tocamos donde pone contraseña e introducimos nuestra contraseña.</li> <li>P3- Pulsamos el botón de "Entrar".</li> <li>P4- Dentro de la pantalla principal pulsamos en "CONTROL DE PLAGAS".</li> <li>P5- Introducimos los datos que nos piden para dar de alta un nuevo control de plaga.</li> <li>P6- Una vez que están los datos introducidos, pulsamos el botón de "Guardar".</li> </ul> |
| Excepciones         | Si P6 falla en la inserción de los datos es redirigido a P4.                                                                                                    |
|                     | Tabla 9. Caso de uso 7. Introducir control de plagas.                                                                                                    |

| C.U. 8              | Introducir recolección y venta                                                                                                    |
|---------------------|----------------------------------------------------------------------------------------------------|
| Actores             | Usuario                                                                                                    |
| Descripción         | Dar de alta una recolección y venta nueva para que se almacene en la base de datos.                                                                                                    |
| Precondición        | El usuario debe de haberse registrado anteriormente y haberse logueado.                                                                                                    |
| Secuencia<br>normal | <ul> <li>P1- Tocamos donde pone usuario e introducimos él nombre de usuario con el que nos hayamos registrado.</li> <li>P2- Tocamos donde pone contraseña e introducimos nuestra contraseña.</li> <li>P3- Pulsamos el botón de "Entrar".</li> <li>P4- Dentro de la pantalla principal pulsamos en "RECOLECCIÓN Y VENTA".</li> <li>P5- Introducimos los datos que nos piden para dar de alta la recolección y venta.</li> <li>P6- Una vez que están los datos introducidos, pulsamos el botón de "Guardar".</li> </ul> |
| Excepciones         | Si P6 falla en la inserción de los datos es redirigido a P4.                                                                                                    |
|                     | Tabla 10. Caso de uso 8. Introducir recolección y venta.                                                                                                    |

| C.U. 9  | Mostrar gráficas |
|---------|------------------|
| Actores | Usuario          |

| Descripción         | Mostrar los datos de unas determinadas tablas de la base<br>de datos en gráficas para una visualización de los datos<br>rápida.                                                                                                    |
|---------------------|----------------------------------------------------------------------------------------------------|
| Precondición        | El usuario debe de haberse registrado anteriormente y haberse logueado.                                                                                                    |
| Secuencia<br>normal | <ul> <li>P1- Tocamos donde pone usuario e introducimos él nombre de usuario con el que nos hayamos registrado.</li> <li>P2- Tocamos donde pone contraseña e introducimos nuestra contraseña.</li> <li>P3- Pulsamos el botón de "Entrar".</li> <li>P4- Dentro de la pantalla principal pulsamos en "GRÁFICAS".</li> <li>P5- Se ven las gráficas.</li> </ul> |

Tabla 11. Caso de uso 9. Mostrar gráficas.

| C.U. 10             | Mostrar tablas                                                                                                    |  |
|---------------------|----------------------------------------------------------------------------------------------------|--|
| Actores             | Usuario                                                                                                    |  |
| Descripción         | 1uestra de los datos que están almacenados en la base de<br>latos en formato de tabla.                                                                                                    |  |
| Precondición        | El usuario debe de haberse registrado anteriormente y haberse logueado.                                                                                                    |  |
| Secuencia<br>normal | <ul> <li>P1- Tocamos donde pone usuario e introducimos él nombre de usuario con el que nos hayamos registrado.</li> <li>P2- Tocamos donde pone contraseña e introducimos nuestra contraseña.</li> <li>P3- Pulsamos el botón de "Entrar".</li> <li>P4- Dentro de la pantalla principal pulsamos en "TABLAS".</li> <li>P5- Se ven las tablas.</li> </ul> |  |

Tabla 12. Caso de uso 10. Mostrar tablas.

| C.U. 11             | Ver productores                                                                                                    |
|---------------------|----------------------------------------------------------------------------------------------------|
| Actores             | Administrador                                                                                                    |
| Descripción         | Mostrar todos los productores que hay registrados en la aplicación.                                                                                                    |
| Precondición        | El usuario debe de tener los permisos de administrador y haberse logueado.                                                                                                    |
| Secuencia<br>normal | <ul> <li>P1- Tocamos donde pone usuario e introducimos él nombre del usuario administrador.</li> <li>P2- Tocamos donde pone contraseña e introducimos la contraseña de administrador.</li> <li>P3- Pulsamos el botón de "Entrar".</li> <li>P4- Dentro de la pantalla principal pulsamos en el botón de "PRODUCTORES".</li> <li>P5- Vemos los productores que hay en la base de datos.</li> </ul> |
|                     | Tabla 13. Caso de uso 11. Ver productores                                                                                                    |

| C.U. 12                                                                                                    | Editar productores                                                         |
|----------------------------------------------------------------------------------------------------|----------------------------------------------------------------------------|
| Actores                                                                                                    | Administrador                                                              |
| Descripción                                                                                                    | Mostrar todos los productores que hay registrados en la aplicación.        |
| Precondición                                                                                                    | El usuario debe de tener los permisos de administrador y haberse logueado. |
| haberse logueado.Secuencia<br>normalP1- Tocamos donde pone usuario e introducimos<br>nombre del usuario administrador.<br>P2- Tocamos donde pone contraseña e introducimos<br>contraseña de administrador.<br>P3- Pulsamos el botón de "Entrar".<br>P4- Dentro de la pantalla principal pulsamos en el bo<br>de "PRODUCTORES".<br>P5- Vemos los productores que hay en la base de dato<br>pulsamos sobre el que queramos editar.<br>P6- Editamos los datos que necesitemos y pulsamos |                                                                            |
|                                                                                                    | Tabla 14. Caso de uso 12. Editar productores.                              |

Con estas tablas podemos observar la descripción de los principales casos de uso de la aplicación para llevar una idea del desarrollo que debemos llevar, aunque también tiene un gran peso la realización del modelado de la información que es enviada y recibida por los sockets y API de React Native.

#### 4.2.2. DIAGRAMAS DE SECUENCIA

Un diagrama de secuencia sirve para modelar la interacción entre los objetos/actores de nuestro sistema, de este modo identifica la comunicación (mensajes) entre los mismos y las operaciones (métodos) de las clases para resolver un servicio.

La notación UML que es la que vamos a utilizar en el diagrama de secuencia, encontramos al actor con el símbolo de la persona, que es el que inicia el diagrama de secuencia, los objetos, en vertical van las líneas de vida, en horizontal están los mensajes y las cajas de activación que nos indican la resolución de un servicio.

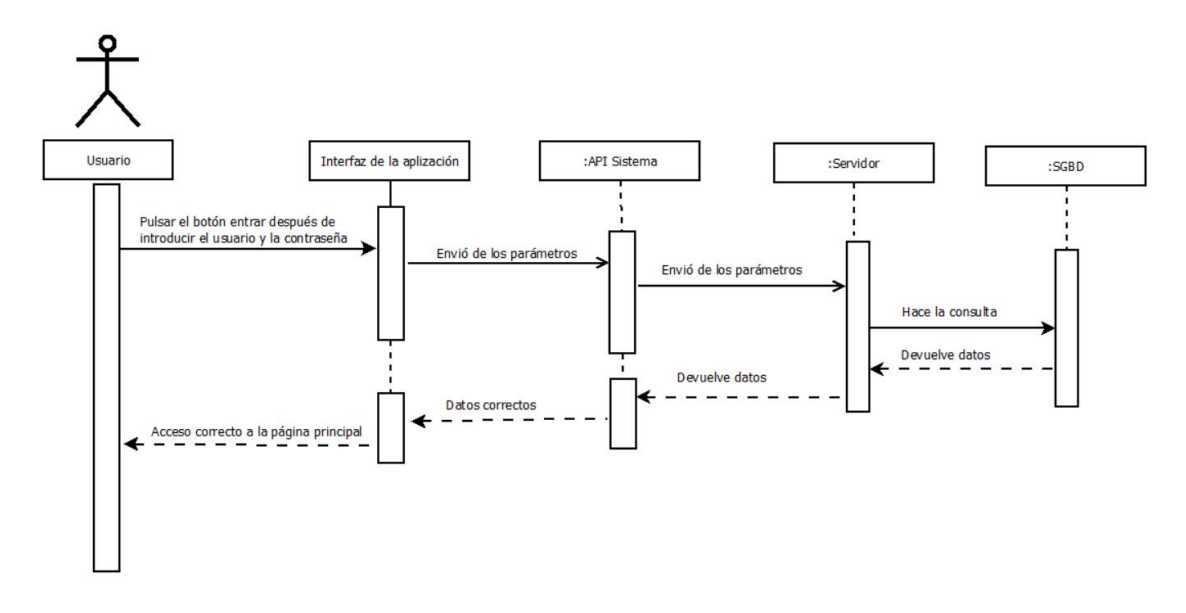

Figura 31. Diagrama de secuencia. Inicio de sesión

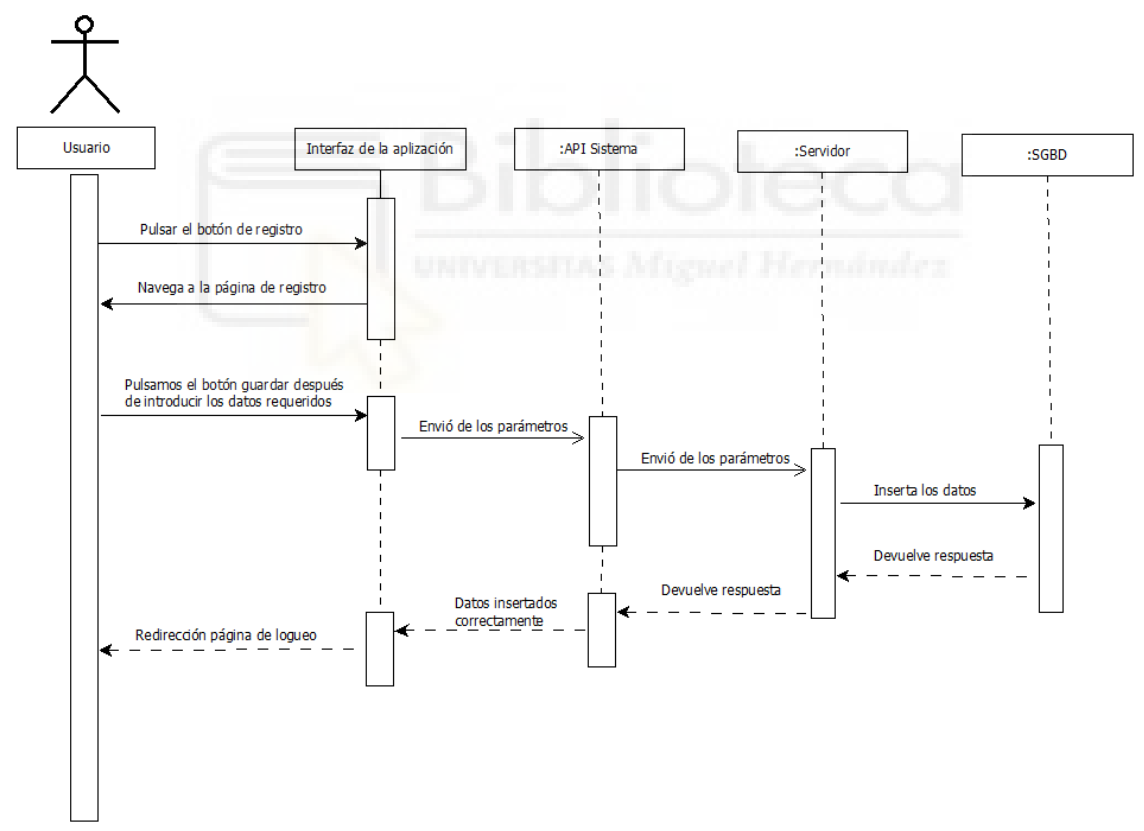

Figura 32. Diagrama de secuencia. Registro

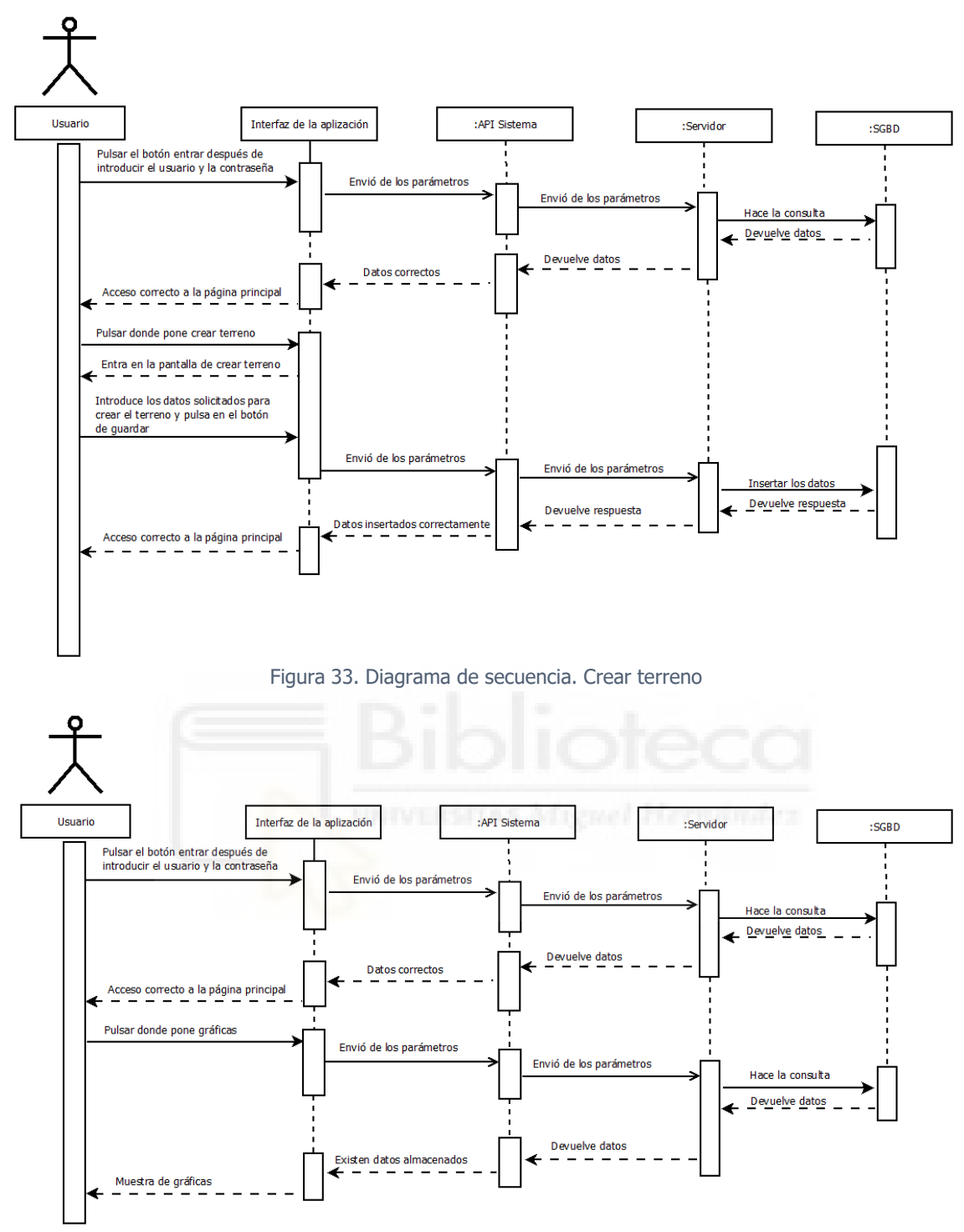

Figura 34. Diagrama de secuencia. Mostrar gráficas

#### 4.2.3. DIAGRAMAS DE ACTIVIDAD

Los diagramas de actividad son parecidos a los diagramas de flujo, son usados para modelar el comportamiento del sistema. Nosotros los vamos a usar como un añadido a una descripción textual del caso de uso. Para este proyecto se ha necesitado el uso de ellos, ya que son una herramienta gráfica muy clara y ayuda a entender mejor el proceso.

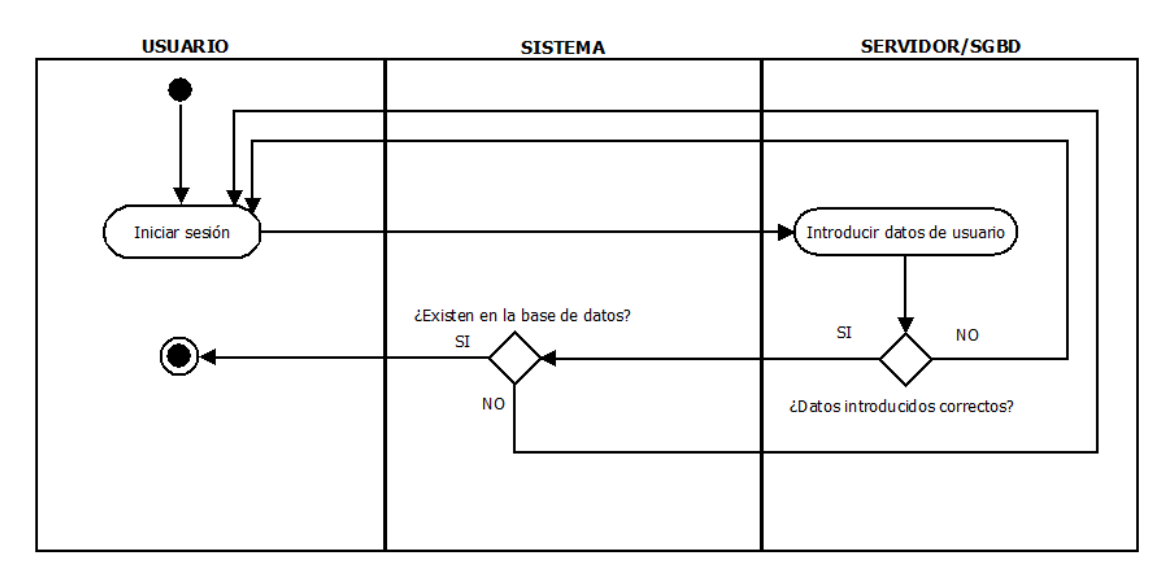

Figura 35. Diagrama de actividad. Iniciar sesión

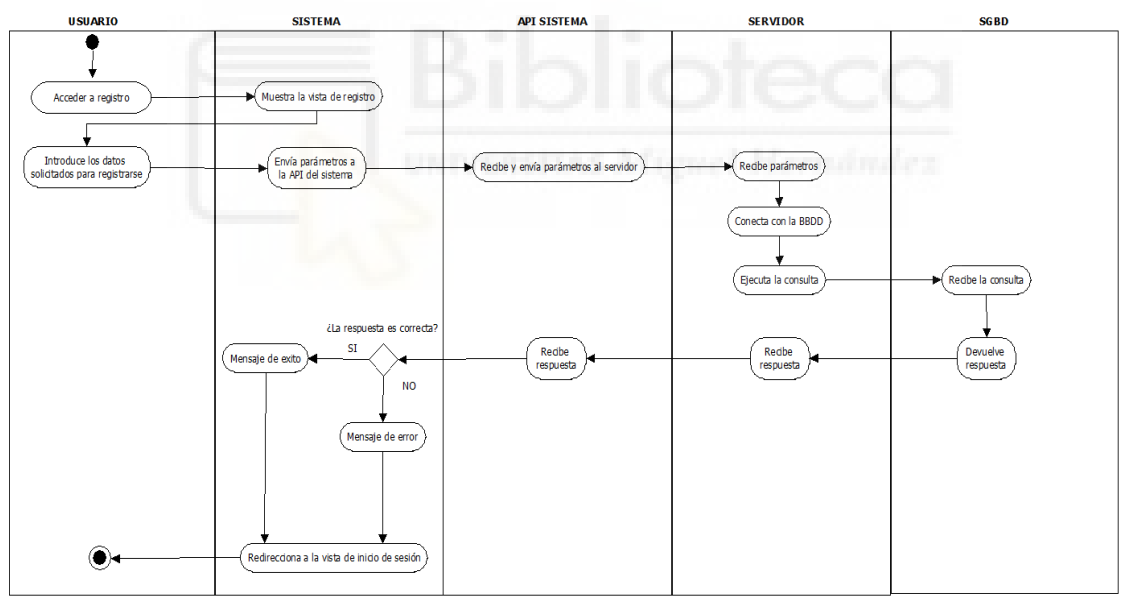

Figura 36. Diagrama de actividad. Registro de usuario

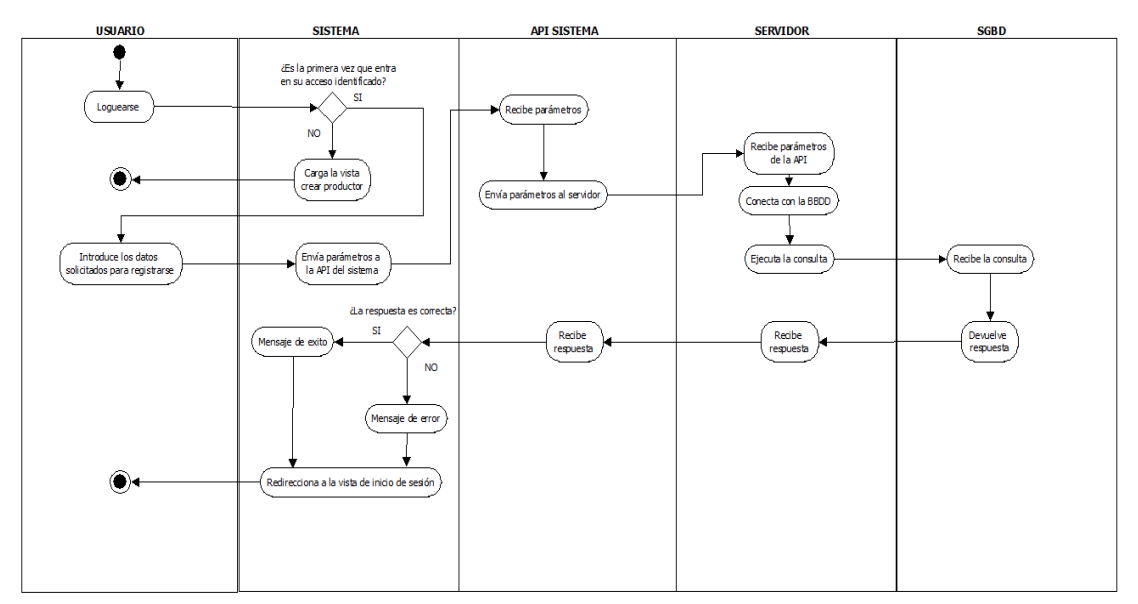

Figura 37. Diagrama de actividad. Crear productor

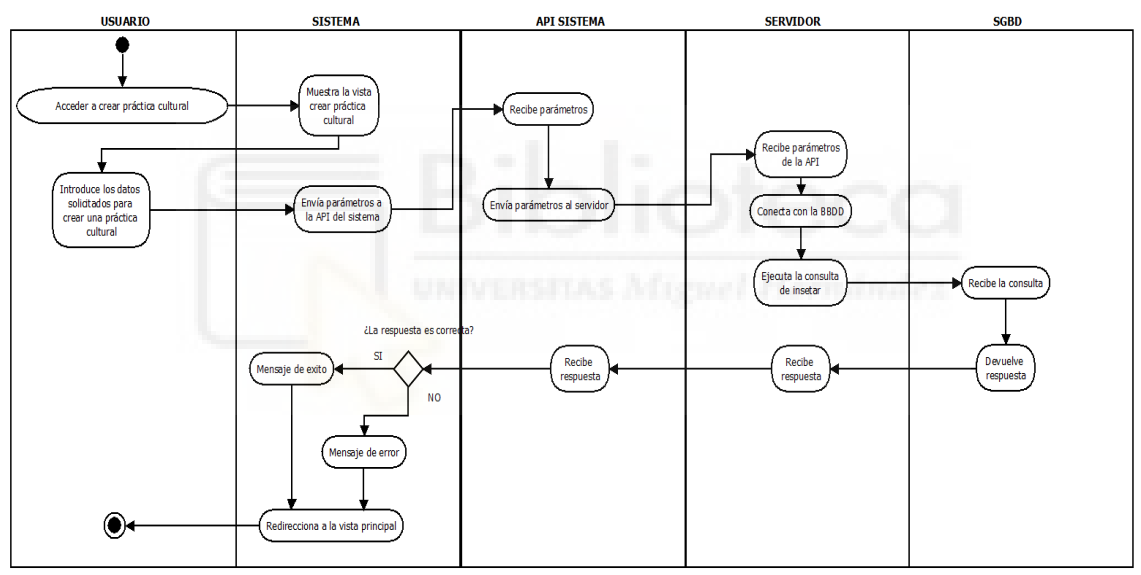

Figura 38. Diagrama de actividad. Crear práctica cultural

#### 4.3. PROTOTIPADO

A la hora de empezar con el desarrollo de este proyecto, no solo se hace hincapié en lo que se refiere a la Ingeniería del Software [7], hemos de tener en una idea de cómo va a ser esa interfaz, para ello es de notoria importancia la realización de un proceso de prototipado efectivo [6].

En este proyecto se han seguido las diferentes fases para un proceso de prototipado efectivo que se han estudiado en la asignatura de Diseño de Sistemas

Interactivos del Grado en Ingeniería Informática en Tecnologías de la Información.

De una forma resumida, presentamos las fases y recursos conseguidos en dicho proceso:

- Fase1: Planificación.
  - Verificar requerimientos: Documentos que datan las reuniones de validación o invalidación de suposiciones y requisitos mostrados en una hoja de trabajo, tras las reuniones que se realizan entre el equipo de desarrollo y con el cliente.
  - Diseñas los flujos de tareas: Documento de flujo de tareas.
  - Definir el contenido y la fidelidad: Documento en donde se recopila la serie de parámetros que determina el grado de fidelidad que debe tener el prototipo y el contenido de la información que se mostrará.
- Fase 2: Especificaciones.
  - Determinar las características
  - Elegir los métodos: Analizar los métodos de prototipado que pueden encajar con nuestra aplicación a desarrollar.
  - Escoger las herramientas: Analizar las herramientas de diseño en las que el equipo se encuentra con mayor experiencia a la hora de trabajar.
- Fase 3: Diseño
  - Seleccionar las reglas del diseño
  - Crear el diseño
- Fase 4: Resultados
  - Revisar el diseño
  - Validar el diseño
  - Implementar el diseño

Se obtiene un esbozo a mano del prototipo, como se muestran en las siguientes capturas:

| DAT/WI  | F                              |        |
|---------|--------------------------------|--------|
| Nombre  | y apellidas / Nombre de Em     | vesa   |
| Fecha c | le la primera loscripción en c | CAERM. |
|         | ides del regionsable técnico   |        |
|         | ror o S.A.T. de la que formo   | parte  |
|         | ACEPTAR,                       |        |
|         |                                |        |

Figura 39. Prototipado de la vista crear propietario

| 334448882            | 1            |
|----------------------|--------------|
| Juan Francisco Torre | s Martines d |
| Tocho 27/02/2007     | I            |
| Coato S.C.L.         |              |
|                      | I AND A      |
| GUARDAR              | (ELIMINAR)   |
|                      |              |
|                      |              |
|                      |              |

Figura 40. Prototipado de la vista editar productor

|                                | 1   |
|--------------------------------|-----|
| LOGOTIPO                       |     |
|                                |     |
| Inicio                         |     |
| Productores                    |     |
| Dan de alta terreno            |     |
| Abonos y Ferlifizantes         |     |
| Procticas Culturalis           |     |
| Control de Plasas              |     |
| Recolección y Comercial ración |     |
| Inspeciences                   |     |
| Amaliticos                     |     |
|                                |     |
|                                |     |
|                                | (2) |

Figura 41. Prototipado de la vista menú lateral

| - 12      | CREAR NUEVO PROD | UCTOR |   |  |
|-----------|------------------|-------|---|--|
| Ka        |                  |       |   |  |
| - For     |                  | -     | * |  |
| Ja        |                  |       |   |  |
|           |                  |       |   |  |
|           |                  |       |   |  |
|           |                  |       |   |  |
| 1200      |                  |       |   |  |
|           |                  |       |   |  |
| A COLORED |                  |       |   |  |

Figura 42. Prototipado de la vista listar productores

# 4.4. IMPLEMENTACIÓN

En lo referente a este capítulo vamos a explicar con más detalle el funcionamiento de React Native, para que se tengan unas nociones más claras de este framework, seguidamente se detallarán las partes de nuestro código que entrañan mayor complejidad.

#### 4.4.1.COMPONENTES DE REACT NATIVE

Un componente de React Native es similar a las funciones de JavaScript, las cuales reciben entradas que son llamadas "props" y lo que devuelve son elementos cuya función es describir lo que tiene que mostrar en la pantalla.

Los componentes están pensados para dividir la interfaz de usuario en porciones independientes y reutilizables.

## 4.4.2.CICLO DE VIDA DE UN COMPONENTE

Conocer el ciclo de vida de React Native es sin duda un o de los requisitos de los que debemos saber, porque el ciclo de vida es quien se encarga de gestionar como los componentes serán montados, actualizados y eliminados.

El no conocer el ciclo de vida correctamente nos puede causar problemas cuando estemos creando una aplicación.

Cuando hablamos de problemas, nos referimos a código con bug. Todo esto es debido a que no se estarán manejando los estados del componente y no sabremos cuando está creando, cuando está actualizando y cuando está eliminando.

Un ejemplo sería, cuando creamos un componente que vaya a tener un listener (escuchador de eventos) y este componente lo eliminamos, pero se nos olvida eliminar el listener. Lo que pasaría, es que nos mandaría un mensaje el cual nos diría que tenemos una pérdida de memoria en la aplicación. Con lo cual esto sería un bug en nuestro código y así existen muchos ejemplos que se podría mencionar.

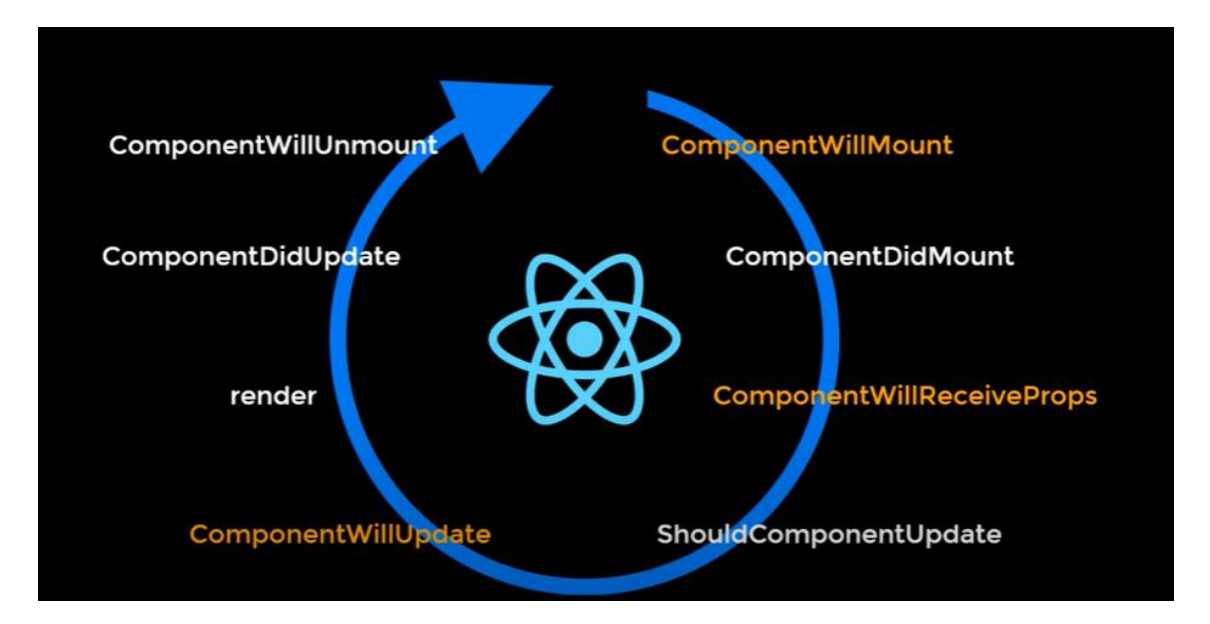

Figura 43. Ciclo de vida con componentes desaconsejados

En la figura 43 nos encontramos con unos componentes de color amarillo, estos componentes están desaconsejados por la comunidad desde la versión 16 y su uso estaría ligado a una mala práctica según la documentación.

Vamos a explicar los componentes que están desaconsejados:

- ComponentWillMount: este método se ejecuta antes de que el componente sea montado.
- ComponentWillRecieveProp: este método sirve para realizar una acción, una vez que las propiedades hayan sido recibidas por el componente.
- ComponentWillUpdate: este método se ejecuta una vez que el componente ha sido actualizado.

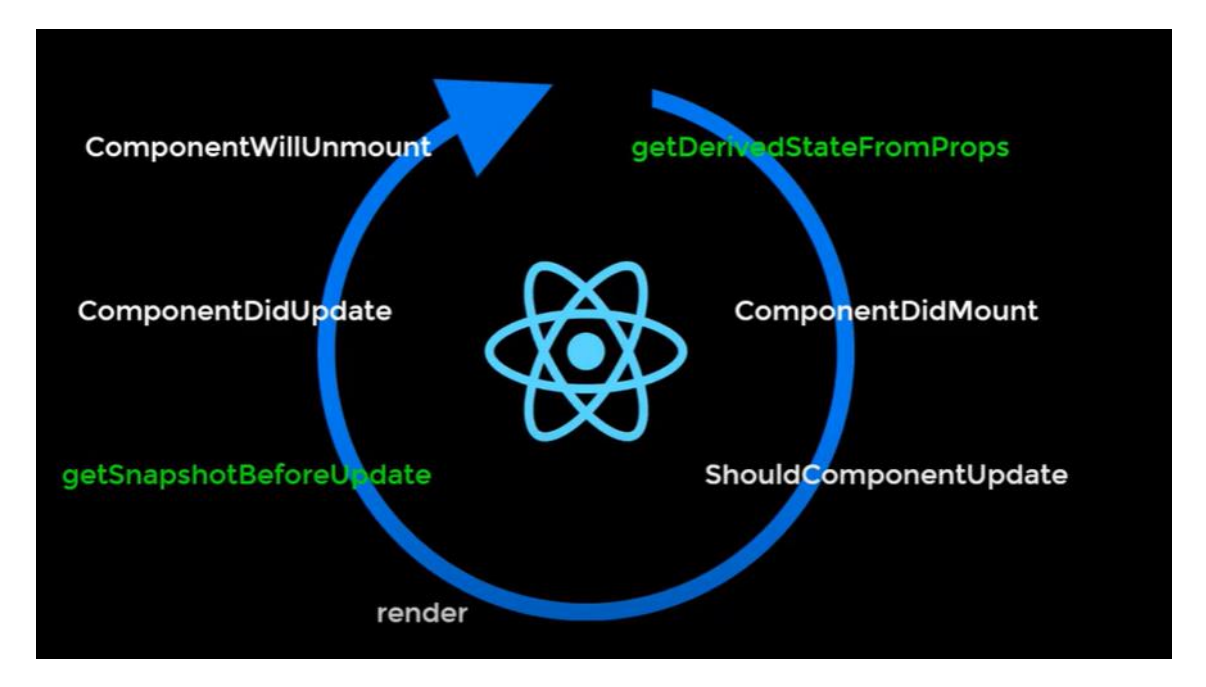

Figura 44. Ciclo de vida con los componentes aconsejados

Ahora explicamos todos los componentes que están aconsejados:

- getDerivedStateFromProps: este componente existe solamente con un propósito, permite a un componente actualizar su estado interno según el resultado de cambios en las props. Básicamente este método se ejecutará cuando exista algún cambio en las propiedades.
- ComponenteDidMount: Este método se ejecuta cuando el componente ha sido montado en el DOM.
- ShouldComponentUpdate: Este método nos retorna un tipo de dato lógico o booleano, indicándonos si el componente debe de ser actualizado o no. Este componente recibe el estado y las propiedades, es así como nosotros podremos validar o determinar, si queremos actualizar el componente. (Este método apenas es utilizado, salvo que uno quiera una lógica más personalizada).
- render: este método es el más importante, porque es el encargado de mostrar la interfaz de usuario. También podemos explicar que el método render, es un método obligatorio, siempre que nosotros utilicemos un componente del tipo clase.

- getSnapshotBeforeUpdate: este método se ejecuta justo antes de que el componente sea actualizado. Aquí podemos comparar el estado y las propiedades para saber que cambios se han dado y poder así realizar algún tipo de acción, como por ejemplo alguna animación.
- ComponentDidUpdate: este método nos sirve para realizar acciones una vez que el componente ya ha sido actualizado.
- ComponentWillUnmount: este método se ejecuta justamente antes de que el componente sea destruido o mejor dicho desmontado. Aquí se podría ejecutar algún tipo de acción especial que se utiliza para eliminar. Por ejemplo, escuchadores de eventos que ya hayamos declarado en el método ComponentDidMount. También podríamos limpiar el storage en al caso de estar utilizando Redux, etc.

## 4.4.3. API FETCH

Antes de que abarcar lo que es el API FETCH y donde se ha utilizado en nuestro proyecto, vamos a explicar que es una API.

Bien, una API por sus siglas del inglés Application Programming Interfaces, que traducido al español se entiende por interfaz de programación de aplicaciones, no es más que una serie procesos y protocolos cuyo objetivo es permitir la comunicación entre dos aplicaciones de software por medio de un conjunto de reglas.

Google maps es un ejemplo de una API, esta nos permite utilizar el servicio de mapas de Google en tu aplicación por medio de JavaScript. Dentro de las APIs, las podemos encontrar publicas a las que todo el mundo tiene acceso y luego las privadas que irán acompañadas de un pago o suscripción según determine el propietario.

Entonces ya podemos explicar que es API Fetch, está API nos permite el acceso y el tratamiento a unas secciones del canal HTTP, bien sean peticiones o respuestas. API Fetch cuenta con un método global llamado "fetch()" que provee de una forma sencilla y lógica la obtención de recursos de forma asíncrona por la red.

| 102 | async crearTerreno(                                                                                                    |
|-----|----------------------------------------------------------------------------------------------------|
| 103 | dni,                                                                                                    |
| 104 | municipio,                                                                                                    |
| 105 | poligono,                                                                                                    |
| 106 | parcela,                                                                                                    |
| 107 | recinto,                                                                                                    |
| 108 | superficieSigpac,                                                                                                    |
| 109 | superficieCultivada,                                                                                                    |
| 110 | calificacion,                                                                                                    |
| 111 | fechaIniPracticas,                                                                                                    |
| 112 | cultivo,                                                                                                    |
| 113 | sr,                                                                                                    |
| 114 | distribucion){                                                                                                    |
| 115 | <pre>return fetch(`\${END_POINT}crearTerreno.php`,{</pre>                                                                                                    |
| 116 | <pre>method: 'POST',</pre>                                                                                                    |
| 117 | headers: {                                                                                                    |
| 118 | 'Accept': 'application/json',                                                                                                    |
| 119 | 'Content-Type' : 'application/json',                                                                                                    |
| 120 | },                                                                                                    |
| 121 | <pre>body: JSON.stringify({</pre>                                                                                                    |
| 122 | pDni: dni,                                                                                                    |
| 123 | pMunicipio : municipio,                                                                                                    |
| 124 | pPoligono : poligono,                                                                                                    |
| 125 | pParcela : parcela,                                                                                                    |
| 126 | pRecinto : recinto,                                                                                                    |
| 127 | pSuperficieSigpac : superficieSigpac,                                                                                                    |
| 128 | pSuperficieCultivada : superficieCultivada,                                                                                                    |
| 129 | pCalificacion : calificacion,                                                                                                    |
| 130 | pFechainiPracticas : fechainiPracticas,                                                                                                    |
| 131 | pcultivo : cultivo,                                                                                                    |
| 132 | psr : sr,                                                                                                    |
| 133 |                                                                                                    |
| 125 | j) $j$ $j$ $j$ $j$ $j$ $j$ $j$ $j$ $j$ $j$                                                                                                    |
| 125 | <pre>stch(oppon =&gt; consolo oppon('Eppon contupado:' oppon))</pre>                                                                                                    |
| 137 | then((response) =) response status):                                                                                                    |
| 138 | <pre>//Ein_creanTenneno</pre>                                                                                                    |
| 120 | White create the tent of the tent of tent of tent of tent |

Figura 45. API Fetch crearTerrno

En la figura 45 se puede ver al función asíncrona crearTerreno que utiliza el método fetch(), donde su primer argumento es la ruta, que está compuesta de una cadena de texto (template string) la cual son literales de texto que habilitan el uso de expresiones incrustadas, lo que quiere decir, es que utilizando las comillas invertidas, pueden coexistir cadenas de texto con marcadores, siempre identificados por el signo dólar seguido de corchetes \${expresión} y así de esta forma no hace falta la combinación de comillas dobles o simples para las cadenas de texto y el signo más para concatenar expresiones, que es otra forma de hacer lo mismo, pero con una claridad menor y un coste de desarrollo mayor.

#### const END\_POINT = `http://192.168.1.42:19000/EcoCuadernoCampo/`

Figura 46. Constante que indica la url del servidor

Al final, lo que se consigue utilizando las plantillas de cadena de texto (template strings) es una sintaxis con un código más sencillo a la hora de interpretarlo y un desarrollo más ágil.

Como en esta función lo que se está llevando a cabo es una consulta a una base de datos que está alojada en un servidor, dentro del método fetch se le indica, como se van a enviar los datos si por POST o por GET y dependiendo de esto el método tendrá una estructuro u otra. Como se envía por el método POST, debemos incluir las cabeceras y después utilizamos el método JSON.stringify para convertir el objeto donde van los parámetros que queremos enviar a texto JSON.

Seguidamente utilizamos el método then() que nos devuelve una promesa o un objeto que indica la finalización correcta o el error en esa finalización eventual de una operación asíncrona. En el caso de un error en esa finalización, se va a manejar ese error con un catch, donde enviamos un console.error() y con el segundo then() controlamos el resultado si este ha tenido una finalización correcta.

En lo que a la parte del servidor se refiere, tenemos la figura 47 que corresponde con el código crearTerreno en la parte del servidor.

En la línea cinco muestra la llamada a la función donde se conecta la base de datos, a continuación en la línea nueve y once, primero recibimos lo datos del método fetch por medio de la función file\_get\_contents() de php y se los asignamos a la variable \$json y después esa variable es decodificada por la función json\_decode() de php. El siguiente paso es asignar las variables recibidas del objeto JSON a una variable php. Una vez conseguido esto en la línea 26 creamos la sentencia de insertar datos en la base de datos y se la asignamos a una variable, acto seguido se procesa esa inserción de datos.

Una vez acabados los procesos anteriores, se evalúa la variable \$res, la cual tendrá almacenado un valor de verdadero si la consulta de insertar datos se ha llevado a cabo correctamente o falso si ha habido algún error. Para el caso en el

58

que \$res tenga almacenado verdadero, se le asigna un el valor de uno a la posición llamada status del array \$response o un cero en cualquier otro caso.

Por último devolvemos el valor de la variable \$response por medio de la función json\_encode().

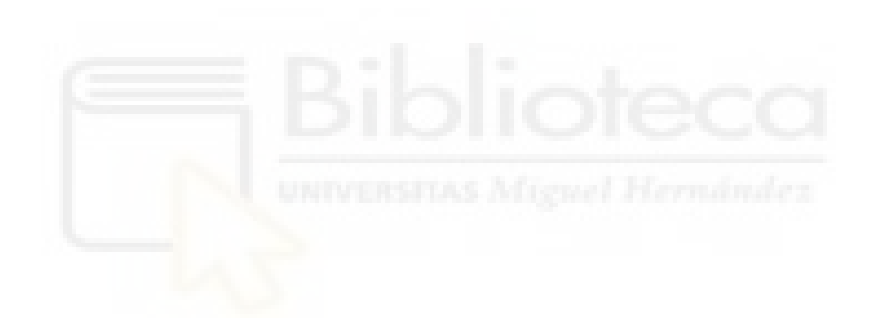

|   | -l ph</th <th></th> |                                                                                                    |
|---|---------------------|----------------------------------------------------------------------------------------------------|
| 2 | T                   | *                                                                                                    |
| 3 | rem                 | ire("connect hd nhn").                                                                                                    |
| 4 | 1040                | Connect_surprise //                                                                                                    |
| 5 |                     | Sresult = connect():                                                                                                    |
| 6 |                     | Streamose = array():                                                                                                    |
| 7 |                     |                                                                                                    |
| 8 |                     | //Recibimos los datos de fetch                                                                                                    |
| 9 |                     | <pre>Sison = file get contents('hhp://input'):</pre>                                                                                                    |
| 0 |                     | //Stamos decodificando y quardandolos en una variable php                                                                                                    |
| 1 |                     | <pre>//signobi = ison decode(Signo, true):</pre>                                                                                                    |
| 2 |                     |                                                                                                    |
| 3 |                     | Sdni = SisonObi["nDni"]:                                                                                                    |
| 4 |                     | <pre>Smunicipio = \$isonObj["pMunicipio"];</pre>                                                                                                    |
| 5 |                     | <pre>\$poligono = \$jsonObj["pPoligono"];</pre>                                                                                                    |
| 6 |                     | <pre>\$parcela = \$jsonObj["pParcela"];</pre>                                                                                                    |
| 7 |                     | <pre>\$recinto = \$jsonObj["pRecinto"];</pre>                                                                                                    |
| 8 |                     | <pre>\$superficieSigpac = \$jsonObj["pSuperficieSigpac"];</pre>                                                                                                    |
| 9 |                     | <pre>\$superficieCultivada = \$jsonObj["pSuperficieCultivada"];</pre>                                                                                                    |
| 0 |                     | <pre>\$calificacion = \$jsonObj["pCalificacion"];</pre>                                                                                                    |
| 1 |                     | <pre>\$fechaIniPracticas = \$jsonObj["pFechaIniPracticas"];</pre>                                                                                                    |
| 2 |                     | <pre>\$cultivo = \$jsonObj["pCultivo"];</pre>                                                                                                    |
| 3 |                     | <pre>\$sr = \$jsonObj["pSr"];</pre>                                                                                                    |
| 4 |                     | \$distribucion = \$jsonObj["pDistribucion"];                                                                                                    |
| 5 |                     |                                                                                                    |
| 6 |                     | \$sql = "INSERT INTO terreno(município,poligono,parcela,recinto,superficie_SIGPAC,superficie_cultivada,calificacion,fecha_inicio_practicas,cultivo_variedad,S_o_R,distribucion_cultivo,nif_o_dni) |
|   |                     | VALUES(:municipio,:poligono,:parcela,:recinto,:superficieSigpac,:superficieCultivada,:calificacion,:fechaIniPracticas,:cultivo,:sr,:distribucion,:dni)";                                          |
| 7 |                     | <pre>\$query = \$result-&gt;prepare(\$sql);</pre>                                                                                                    |
| 8 |                     | <pre>\$res = \$query-&gt;execute([</pre>                                                                                                    |
| 9 |                     | "municipio" => \$municipio,                                                                                                    |
| 0 |                     | "poligono" => \$poligono,                                                                                                    |
| 1 |                     | "parcela" => \$parcela,                                                                                                    |
| 2 |                     | "recinto" => \$recinto,                                                                                                    |
| 3 |                     | "superficieSigpac" => \$superficieSigpac,                                                                                                    |
| 4 |                     | "superficieCultivada" => \$superficieCultivada,                                                                                                    |
| 5 |                     | "Calificacion" => Scalificacion;                                                                                                    |
| 2 |                     | Techalniracticas" -> Siechalnirracticas,                                                                                                    |
| 8 |                     | Calling -> Voluting,                                                                                                    |
| q |                     | $d \to \sqrt{d}$                                                                                                    |
| 0 |                     |                                                                                                    |
| 1 |                     |                                                                                                    |
| 2 |                     |                                                                                                    |
| 3 |                     | if(\$res) {                                                                                                    |
| 4 |                     | <pre>\$response["status"] = 1;</pre>                                                                                                    |
| 5 |                     | }else(                                                                                                    |
| 6 |                     | <pre>\$response["status"] = 0;</pre>                                                                                                    |
| 7 | -                   | 3                                                                                                    |
| 8 |                     | //Devolvemos el valor                                                                                                    |
| 9 |                     | echo json_encode (\$response) ;                                                                                                    |
| 0 | L <sup>3&gt;</sup>  |                                                                                                    |

Figura 47. Código php crearTerreno

De nuevo en la parte de React Native, nos vamos a la función que inicializó todo el proceso. Esta se encuentra dentro del componente de clase Crear\_terreno. La figura 48 muestra el trozo de código referente a esta función. En la línea 62 evaluamos que valor tiene response.status que ha sido previamente asignada a la variable data, en caso de que el valor sea uno (caso de éxito), se mostrará un mensaje en la interfaz del móvil con el texto de "Registro exitoso" y se redireccionara hacia la pantalla de inicio. En caso contrario mostrará un mensaje dentro de texto en el que pondrá "Error en el registro" y se pondrán los campos de entrada de datos en blanco.

| 45 | <pre>register = async () =&gt;{</pre>         |
|----|-----------------------------------------------|
| 46 | <pre>//console.log(this.state.id)</pre>       |
| 47 | <pre>let data = await api.crearTerreno(</pre> |
| 48 | this.state.dni,                               |
| 49 | this.state.municipio,                         |
| 50 | this.state.poligono,                          |
| 51 | this.state.parcela,                           |
| 52 | this.state.recinto,                           |
| 53 | this.state.superficieSigpac,                  |
| 54 | this.state.superficieCultivada,               |
| 55 | this.state.calificacion,                      |
| 56 | this.state.fechaIniPracticas,                 |
| 57 | this.state.cultivo,                           |
| 58 | this.state.sr,                                |
| 59 | this.state.distribucion)                      |
| 60 |                                               |
| 61 | console.log(data)                             |
| 62 | if(data == 1){                                |
| 63 | Alert.alert("Registro exitoso")               |
| 64 | //Navegamos al Inicio                         |
| 65 | this.props.navigation.navigate('Inicio')      |
| 66 | }else{                                        |
| 67 | Alert.alert("Error en el registro")           |
| 68 | }                                             |

Figura 48. Función registrar componente de clase crear\_terreno.js

#### 4.4.4. REACT NAVIGATION

En toda aplicación móvil se necesita la navegación entre pantallas y en React Native no iba a ser menos. La API encargada de hacer posible esa navegación es React Navigation.

En nuestro proyecto, se ha usado para hacer dicha navegación entre pantallas posible. Para poder utilizar esta API, es necesario la instalación de sus paquetes. Para ello se puede utilizar el gestor de paquetes npm o Yarn.

npm install @react-navigation/native

Figura 49. Comandos de npm para instalar React Navigation

yarn add @react-navigation/native

Figura 50. Comandos de Yarn para instalar React Navigation

Para este proyecto es necesario la instalación de dependencias, dado que este proyecto está usando Expo, a continuación, se muestra dicha secuencia de instalación.

Se abre una ventana de símbolo de sistema y se va al directorio donde se encuentre el proyecto, y una vez en dicho directorio se ejecuta la siguiente línea: expo install react-native-gesture-handler react-native-reanimated reactnative-screens react-native-safe-area-context @react-nativecommunity/masked-view

En este proyecto se han utilizado la combinación de las funciones createStackNavigator() y createDrawerNavigator(), esta última es necesaria cuando se implementa un menú de cajón.

27 const Drawer = createDrawerNavigator();
28 const Stack = createStackNavigator();

Figura 51. Constates creadas para agilizar código

| 112 | <pre>function Root() {</pre>                                                                                                    |
|-----|----------------------------------------------------------------------------------------------------|
| 113 | return (                                                                                                    |
| 114 | <stack.navigator></stack.navigator>                                                                                                    |
| 115 | <pre></pre>                                                                                                    |
| 116 | options={{                                                                                                    |
| 117 | //title: 'CUADERNO DE CAMPO',                                                                                                    |
| 118 | <pre>headerTitle: props =&gt; <logotitle {props}=""></logotitle></pre>                                                                                                    |
| 119 |                                                                                                    |
| 120 | <stack.screen component="{Register}&lt;/td" name="Registro"></stack.screen>                                                                                                    |
| 121 | options={{                                                                                                    |
| 122 | //title: 'REGISTRO'                                                                                                    |
| 123 | //headerTitle: props => <registrotitle {props}=""></registrotitle> ,                                                                                                    |
| 124 | headerShown:false                                                                                                    |
| 125 |                                                                                                    |
| 126 |                                                                                                    |
| 127 | );                                                                                                    |
| 128 | }                                                                                                    |
| 129 |                                                                                                    |
| 130 | function App() {                                                                                                    |
| 131 | return (                                                                                                    |
| 132 | <navigationcontainer></navigationcontainer>                                                                                                    |
| 133 | <pre></pre>                                                                                                    |
| 134 | <pre><drawer.screen component="{Root}" name="Login" options="{{&lt;/pre"></drawer.screen></pre>                                                                                                    |
| 135 | //Con swipeEnabled en false desabilitamos el drawer en las páginas de Root                                                                                                    |
| 136 | swipeEnabled: false,                                                                                                    |
| 137 |                                                                                                    |
| 138 | <pre><drawer.screen component="{Inicio}" name="Inicio" options="{{&lt;/pre"></drawer.screen></pre>                                                                                                    |
| 139 | //Con headerShow en false ocultamos el header                                                                                                    |
| 140 | headerShown: talse,                                                                                                    |
| 141 | <pre>// headerTitle: props =&gt; <logotitle {props}=""></logotitle> </pre>                                                                                                    |
| 142 |                                                                                                    |
| 143 | <pre></pre> <pre></pre> <pre>&lt;</pre> |
| 144 | <pre></pre> <pre></pre> <pre>&lt;</pre> |
| 145 | <pre>curawer.Screen name= EditarProductor Component={Editar_productor}/&gt; </pre>                                                                                                    |
| 140 | (Drawer.Scheen name= CrearPereno Component={Crear_terreno}/>                                                                                                    |
| 147 | (Drawer.Screen name= CreamPacticas component={cream_practicas//>                                                                                                    |
| 148 | (Drawer, Scheen name= (rearAbonado component={(rear_abonado)/>                                                                                                    |
| 149 | (Drawer.Screen name= CrearConcologiage component={crear_control_plaga})                                                                                                    |
| 150 | (Drawer.Screen name= CreativeColection Component={creat_recolection}/)                                                                                                    |
| 151 | (Daries School and a school and school and s          |
| 152 | (Drawer, Scheen Halles, Tablas, Component-Tablas)//                                                                                                    |
| 153 |                                                                                                    |
| 155 | ).                                                                                                    |
| 156 |                                                                                                    |
| 157 |                                                                                                    |
| 158 | export default App:                                                                                                    |
|     |                                                                                                    |

Figura 52. Código del núcleo de la navegación

Para que se pueda navegar de una pantalla a otra, los componentes de las distintas pantallas o Screen deben de estar dentro del componente NavigationContainer. Para poder anidar los componentes createStackNavigator() y createDrawerNavigator(), necesitamos crear un componente, en este caso Root() y dentro de este crear la navegación Stack y posteriormente implementarla dentro del componente Drawer.

Si no se hace de esta forma, la navegación no es posible entre estos dos tipos de componentes de navegación.

## 4.4.5. EXPO ICONS

Una cosa muy interesante, es que al instalar Expo, este lleva un paquete el cual tiene un componente llamado icon. Este componente sirve para utilizar iconos que tiene Native Base. Pero hay otra forma de adquirir iconos y es por medio de los conjuntos de herramientas de iconos como: Font Awesome, Glyphicons o Ionicons. Estos o bien son de código libre o ceden unos iconos gratis.

Para poder utilizarlos en nuestro proyecto, primero se importa el componente y después se añade el componente que hayamos elegido.

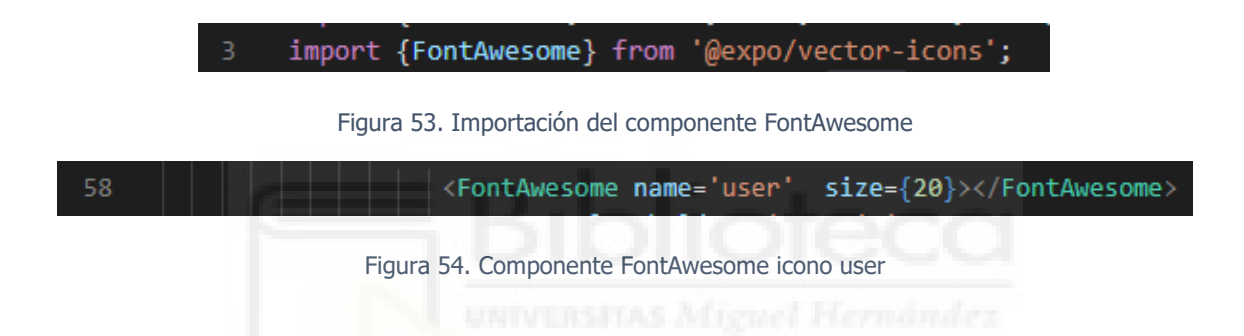

# 4.5. GUÍAS DE ESTILO

Como no se le iba a dar importancia a la interacción persona-móvil en un proyecto móvil. En este proyecto se ha hecho todo lo posible por hacer una interfaz cuya usabilidad sea alta. Por eso se han tenido algunas consideraciones como, por ejemplo:

- Darle al usuario la capacidad de moverse libremente por la aplicación
- Mantener la consistencia y los estándares, no intentar innovar en este ecosistema.
- Mantener la claridad de los elementos, casi siempre menos es más en estos casos.
- No abrumar con los textos.

En cuanto a la identidad corporativa, se han elegido dos colores primarios y dos secundarios:

Como primarios se han elegido el naranja HEX(#FF7101), RGB(255,113,1) y azul celeste HEX(#B3E2FC) RGB(179,226,252).

Como secundarios el negro HEX(#000000), RGB(0,0,0) y blanco HEX(#FBFBFB), RGB(251,251,251).

En cuanto a las guías de estilo utilizadas como referentes, se ha seguido la guía de estilo Material Desing [21] mantenida por el equipo de Google y la Human Interface Guidelines [22] de Apple.

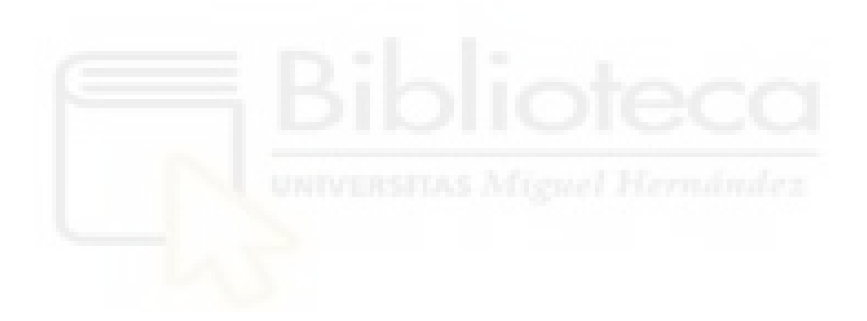

# **CAPÍTULO 5: CONCLUSIONES Y TRABAJOS FUTUROS**

# 5.1. CONCLUSIONES

Con la finalización de este proyecto, los objetivos que nos proponíamos al comienzo de este TFG quedan cubiertos, con lo que se ha logrado una aplicación con un aspecto claro y atractivo más una lógica completa.

Tras el trascurso de este TFG se han adquirido nuevos conocimientos relacionados con el framework React Native, ampliar los conocimientos de JavaScript ES6, poner en práctica la codificación en PHP, trabajar con bases de datos, etc.

Además, nos queda la satisfacción de haber superado lo que habíamos establecido como metas personales, estar relacionado con las nuevas tecnologías que actualmente existen en el mercado y poder trabajar con ellas, ver las nuevas formas de crear aplicaciones móviles y dentro de estas, más concretamente las hibridas, consiguiendo de esta forma, ampliar el abanico de conocimientos adquiridos tras terminar el Grado de Ingeniería Informática en Tecnologías de la Información y obtener de esta forma la oportunidad de cubrir una gama más amplia de puestos de trabajo.

No podemos dejar pasar la experiencia que hemos tenido a la hora de desarrollar en Expo, ya que a la hora de desarrollar solo hay que preocuparse por el código de JavaScript, ni por el de Android, ni por el de iOS. Aunque dependiendo de las necesidades del proyecto si necesitásemos alguna utilidad que solo esté en código nativo, se podrá pasar de Expo.io a React Native CLI. Teniendo en cuenta que una vez que se pase de Expo.io a React Native CLI no habrá vuelta atrás.

# 5.2. TRABAJOS FUTUROS

Según pasaban los días y se iba avanzando en el proyecto, no paran de surgir posibles nuevas características y mejoras que poder implementar, proceso normal, ya que dentro de los proyectos de desarrollo, tanto móviles como web, estos suelen ser proyectos vivos, los cuales no paran nunca de crecer.

# 5.2.1. APLICACIÓN WEB

La aplicación web sería la segunda fase del proyecto para aportarle más valor y terminase con su cometido. La funcionalidad de la aplicación web sería, todo lo que el usuario puede hacer en la aplicación móvil y la descarga de documentos con extensiones específicas como .csv, .pdf.

## 5.2.2. ESTUDIO DE USABILIDAD CON USUARIOS

Con el estudio de usabilidad con usuarios se pretende detectar posibles problemas de usabilidad dentro de las aplicaciones. Estos estudios se componen de unos cuestionarios tipo test, los cuales unos se realizan antes de la prueba física con el usuario, luego están los cuestionarios que van después de cada tarea y por último el cuestionario que se hace al terminar la tarea.

Cada vez más se va apostando por estos tipos de estudios de usabilidad, dado que es la mejor forma de saber si la aplicación construida es usable por el usuario.

#### 5.2.3. SEGURIDAD

En cuanto a la parte de seguridad, hay que hacer un estudio de seguridad para ver qué tipo de sistemas y metodologías se adecuan a nuestro proyecto e implantarlas.

#### 5.2.4. API MAPS

Otra de las características que se podía implementar es la utilización de la API que provee el ministerio de agricultura pesca y alimentación la cual permite identificar geográficamente las parcelas declaradas por los agricultores y ganaderos llamada SIGPAC (Sistema de Información Geográfica de Parcelas Agrícolas). Esto se utilizaría a la hora de dar los terrenos de alta, por medio del mapa los seleccionaríamos y con este proceso ya quedarían registrados los datos referentes a las parcelas.

#### 5.2.5. SISTEMA SCADA

Otra implementación ambiciosa sería la implantación de un sistema SCADA (Supervisión, Control y Adquisición de Datos). Un ejemplo de donde se podría implantar es en el sistema de riego y abonado, para poder regar y abonar sin tener que estar in situ en las parcelas, por medio de la aplicación y desde casi cualquier lugar.

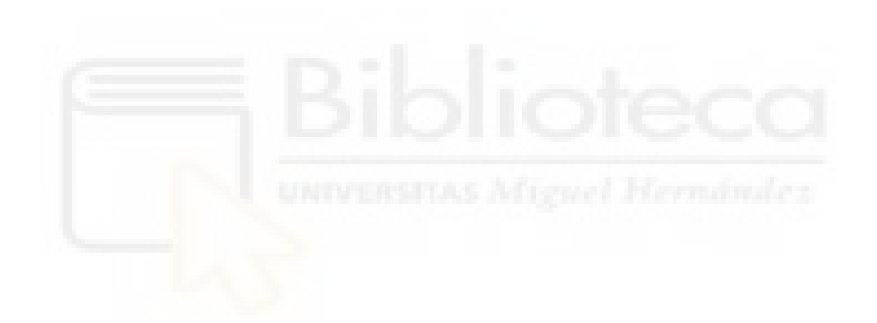

# CAPÍTULO 6: BIBLIOGRAFÍA

[1] Agroptima. <u>https://www.agroptima.com/es/</u>

[2] Agricolum. <u>https://agricolum.com/</u>

[3] Agroslab. <u>https://www.agroslab.com/</u>

[4] CultivApp. <u>https://www.cultivapp.com/v2.8.7/</u>

[5] El lenguaje unificado de modelado: guía del usuario. (2006). G. Booch, J. Rubaugh y I. Jacobson. Pearson Addison Wesley

[6] Effective prototyping for software makers. Jonathan Arnowitz, Michael Arent y Nevin Berger. ProQuest Ebook Central.

[7] Ingeniería del software. (2005). Ian Sommerville. Pearson Addison Wesley

[8] UML Gota a gota. (1999). Martin Fowler y Kendall Scott. Pearson Addison Wesley

[9] Hybrid mobile app development (React Native). (2019). Information & Communication Technology (ICT).

[10] Desarrollo de aplicaciones móviles con Android. (2015). Jorge Santiago Nolasco Valenzuela.

[11] Desarrollo de aplicaciones IOS con Swift. (20169). Enrique Blasco Blanquer.

[12] React Native Chart kit. <u>https://www.npmjs.com/package/react-native-</u> chart-kit

[13] React Native Date TimePicker. <u>https://github.com/react-native-</u> <u>community/datetimepicker</u>

[14] Git. <u>https://git-scm.com/</u>

[15] React Native Table Component. <u>https://github.com/Gil2015/react-native-table-component</u>

[16] Status Bar Color. <u>https://github.com/GeekyAnts/NativeBase/issues/1619</u>

- [17] React Native. <u>https://reactnative.dev/</u>
- [18] Expo. <u>https://expo.io/</u>

[19] Native base. <u>https://nativebase.io/</u>

[20] XAMPP. <u>https://www.apachefriends.org/es/index.html</u>

[21] Material Design. https://material.io/design

[22] Human Interface Guidelines. <u>https://developer.apple.com/design/human-interface-guidelines/ios/overview/themes/</u>

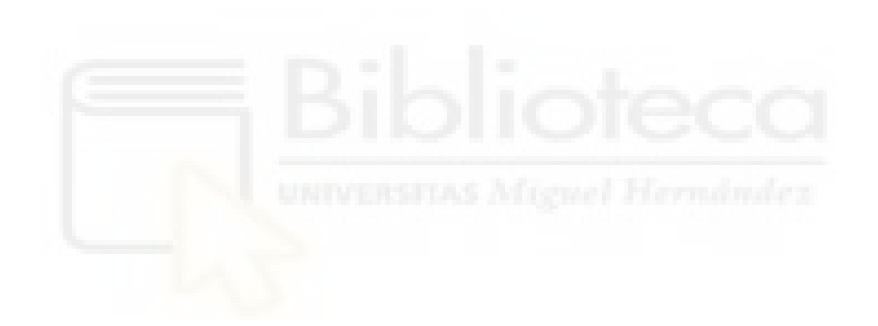

# ANEXOS

# ANEXO I

# 1. INICIO DE SESIÓN

Pantalla de inicio de sesión, esta pantalla es la primera que el usuario visualiza una vez que accede a la aplicación. Esta pantalla es la encargada de verificar los datos de acceso del usuario.

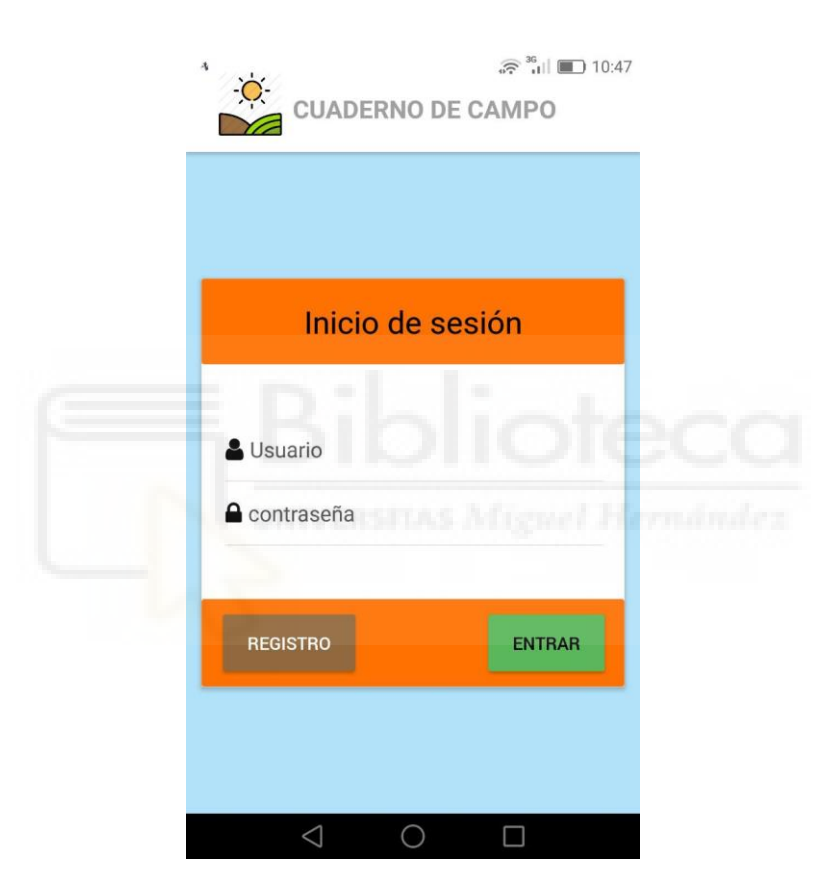

Figura 55. Pantalla inicio de sesión

# 2. **REGISTRO DE USUARIO**

Pantalla de registro de usuario. Esta es la pantalla donde el usuario debe de introducir los datos que se le requieren para crear una cuenta en la aplicación.

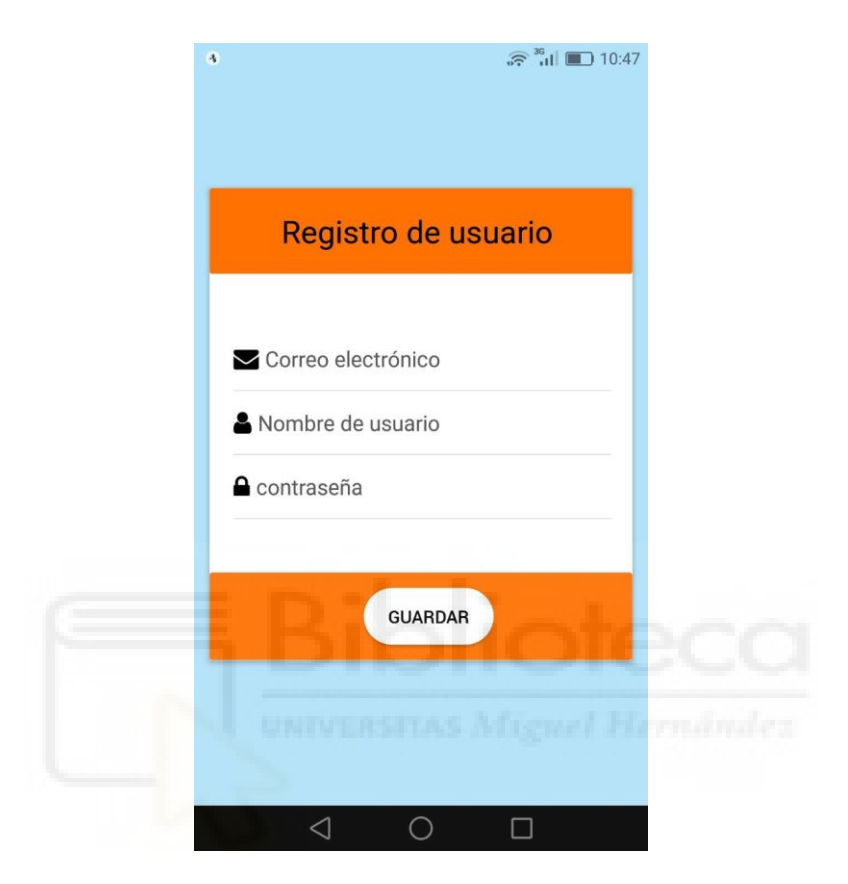

Figura 56. Pantalla registro de usuario
### 3. INICIO O HOME

Pantalla de inicio o home, en esta pantalla se encuentran todas las características de la aplicación.

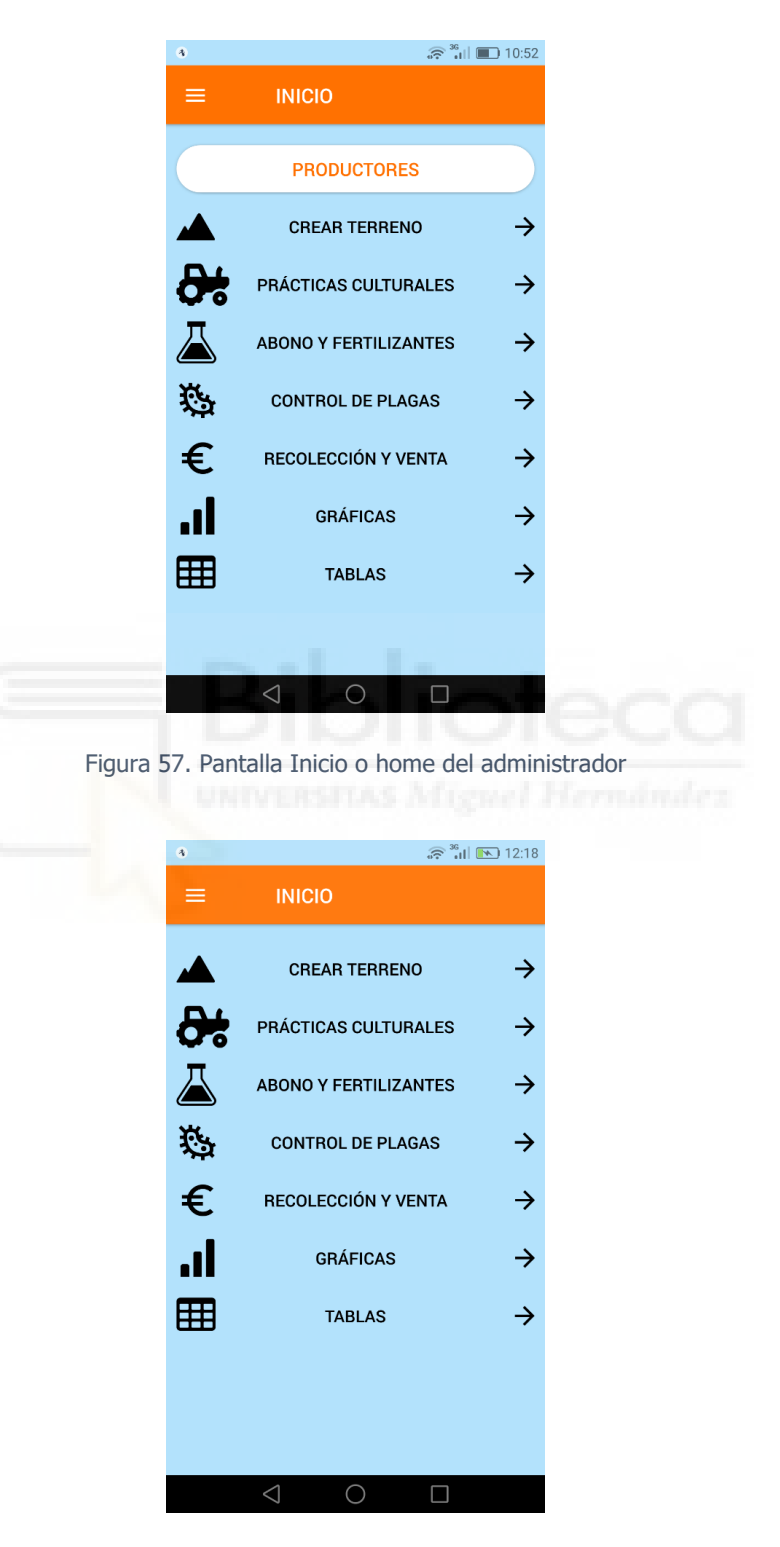

Figura 58. Pantalla de inicio o home

# 4. MENÚ DE CAJÓN

Captura de pantalla donde se muestra el menú de cajón que se ha implementado para que el usuario en todo caso pueda ir al inicio de la aplicación o salir de ella.

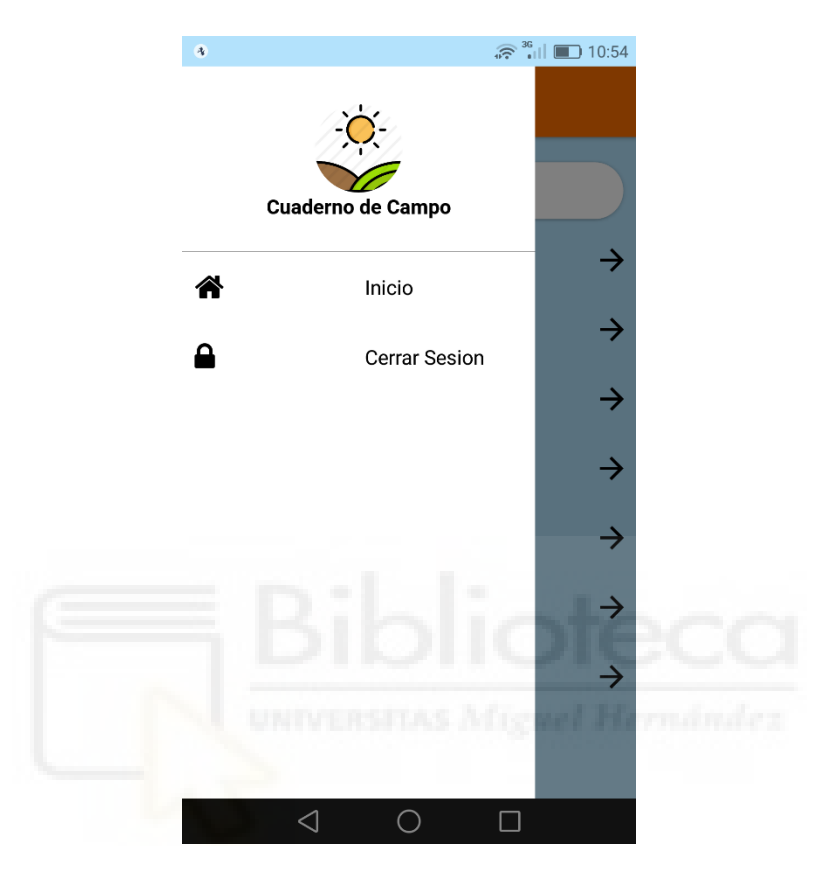

Figura 59. Menú de cajón o lateral

#### 5. CREAR PRODUCTOR

Esta pantalla es donde es dirigido el usuario una vez registrado y se loguea por primera vez, para así, introducir todos los datos necesarios para que se almacenen en la base de datos.

| 4 ⊡ 4 <sup>36</sup> •11 ► 12:38                                     |
|---------------------------------------------------------------------|
| CREAR PRODUCTOR                                                     |
| DNI/NIF                                                             |
| Nombre, apellidos / Nombre de la Empresa                            |
| Seleccione la fecha de inscripción en CAERM:<br>Selecciona la fecha |
| Identificador del responsable técnico                               |
| Cooperativa o S.A.T de la que forma parte                           |
| GUARDAR                                                             |
| $\triangleleft$ O $\square$                                         |

Figura 60. Pantalla de crear productor

#### 6. LISTAR PRODUCTORES

Esta pantalla es exclusiva del administrador, en ella se muestran todos los usuarios que están dados de alta en la aplicación.

| 4              | 🛜 🔐 💌 12:35 |  |
|----------------|-------------|--|
|                |             |  |
| Julio          | ÷           |  |
| Slivia         | <i>→</i>    |  |
| Pepe blabla    | →           |  |
| Juanfra prueba | <i>→</i>    |  |
| Jose Lopez     | ÷           |  |
| Pedro          | ÷           |  |
| Roberto        | <b>→</b>    |  |
|                |             |  |

Figura 61. Pantalla listar productores.

### 7. EDITAR PRODUCTORES

Pantalla donde el administrado puede editar los datos de un usuario que ya esté registrado.

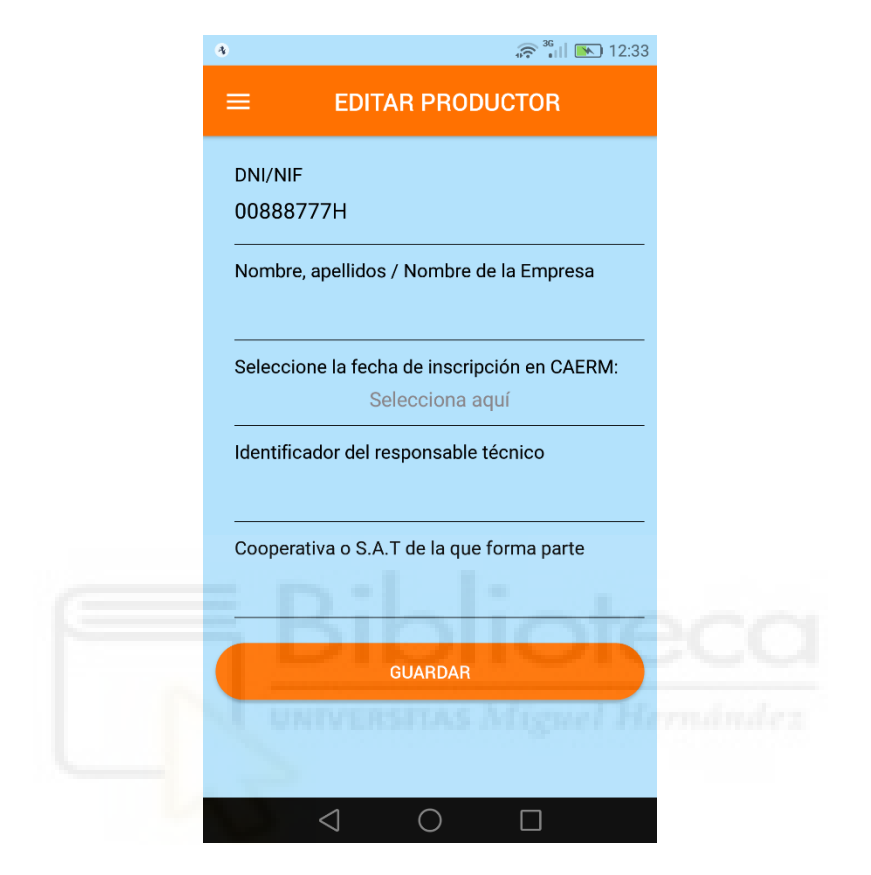

Figura 62. Pantalla editar productor

#### 8. CREAR TERRENO

Pantalla donde el usuario da de alta los terrenos sobre los que requieren de un seguimiento.

| *                                                   |
|-----------------------------------------------------|
|                                                     |
| Superficie Cultivada (ha)                           |
| Calificación                                        |
|                                                     |
| Fecha de inicio de prácticas<br>Seleccióna la fecha |
| Cultivo                                             |
| Secano/Regadío                                      |
| Distribuión del cultivo                             |
| GUARDAR                                             |
| $\triangleleft  \bigcirc  \Box$                     |

Figura 63. Pantalla crear terreno

# 9. CREAR PRÁCTICAS CULTURALES

Pantalla donde se crean las prácticas culturales que se van realizando en los diferentes terrenos que estén dados de alta.

| 4                                                                                                    |                 | 💭 🔐 🔲 🔳 11:02 |     |
|----------------------------------------------------------------------------------------------------|-----------------|---------------|-----|
| ≡ Р                                                                                                    | RÁCTICA CU      | LTURAL        |     |
| Parcelas                                                                                                    |                 |               |     |
| Cultivo                                                                                                    |                 |               |     |
| Superficie(has                                                                                                    | 3)              |               |     |
| Tipo de prácti                                                                                                    | са              |               |     |
| Maquinaria en                                                                                                    | npleada         |               |     |
| Observacione                                                                                                    | s/Justificación | IOte          | eca |
| Constant of the second second | GUARDAR         |               |     |
| $\triangleleft$                                                                                                    | 0               |               |     |

Figura 64. Pantalla crear práctica cultural

#### **10. ABONO Y FERTILIZANTES**

Pantalla donde se crea las acciones de abonado y fertilizado que se van realizando en los diferentes terrenos que estén dados de alta.

| الله 🐨 🔹 🖓 🕲 🕹 🖓 🕹 الله 🐨                   |
|---------------------------------------------|
| ■ ABONOS Y FERTILIZANTES                    |
| Marca comercial                             |
| Metodo de aplicación                        |
| Cantidad aportada                           |
| Fecha de facturación<br>Selecciona la fecha |
| Número de factura/albarán                   |
| Proveedor                                   |
| UNIVERSITAS Miguel Hermändez                |
| GUARDAR                                     |
| $\triangleleft$ $\bigcirc$ $\Box$           |

Figura 65. Pantalla crear abonados

#### **11. CONTROL DE PLAGAS**

Pantalla donde se crean los controles de plagas que se van realizando en los diferentes terrenos que estén dados de alta.

| *          | 💭 <sup>36</sup> III 💷 11:07 |
|------------|-----------------------------|
| =          | CONTROL DE PLAGAS           |
| Fecha      | de control de plaga         |
|            | Selecciona la fecha         |
| Parcela    | /s                          |
| Cultivo    |                             |
| Guilivo    |                             |
| Superfi    | cie(has)                    |
|            |                             |
| Compo      | sición y riqueza            |
|            |                             |
| Marca      | comercial                   |
| <br>Metodo |                             |
|            | upenstras Mienel Hernández  |
|            | $\triangleleft$ O $\Box$    |

Figura 66. Pantalla crear control de plagas

# 12. RECOLECCIÓN Y VENTA

Pantalla donde se registran las recolecciones y ventas de las diferentes producciones.

|   | S                                                           |         |
|---|-------------------------------------------------------------|---------|
|   | E RECOLECCIÓN Y VENTA                                       |         |
| F | echa de recolección/comercialización<br>Selecciona la fecha |         |
| F | Producto                                                    |         |
| c | Cantidad(kg)                                                |         |
| - | Calificación                                                |         |
| - | Iº Volante de circulación                                   |         |
|   | Comprador (Nº de Operador)                                  |         |
|   | GUARDAR                                                     |         |
|   | $\triangleleft$ $\bigcirc$ $\Box$                           | rnandez |

Figura 67. Pantalla crear recolección y venta

### 13. GRÁFICAS

Pantalla donde los datos son mostrados gráficamente para que el usuario con un simple vistazo vea la información que lleva introducida.

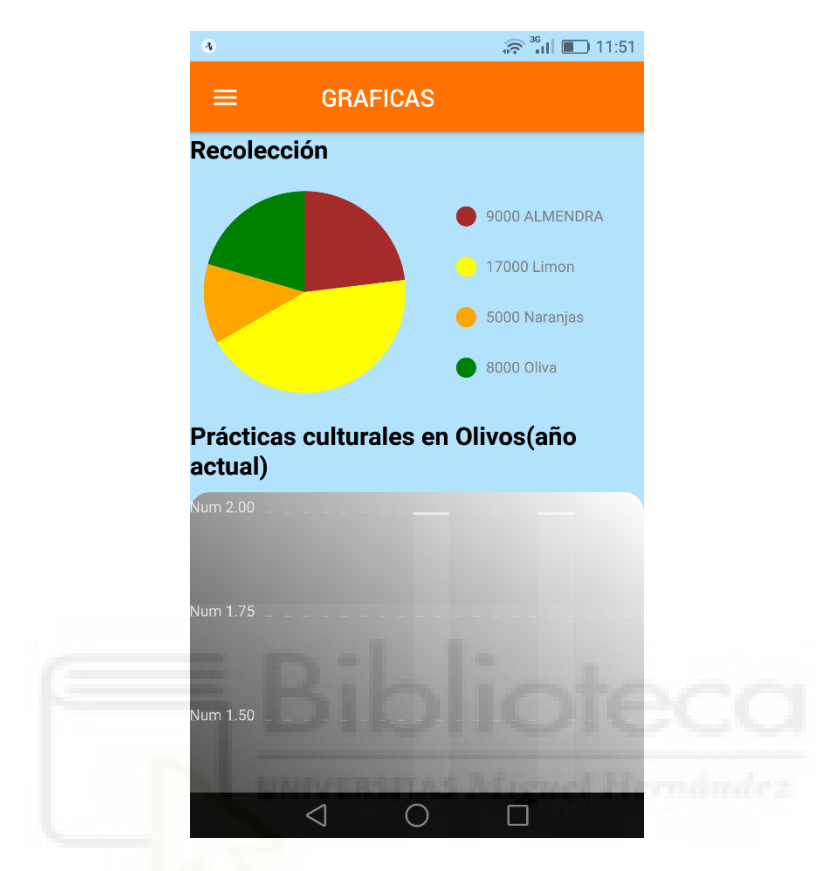

Figura 68. Pantalla donde se muestran las gráficas

#### 14. TABLAS

Pantalla donde se muestran algunas tablas con todos los datos que el usuario lleve introducidos.

| ę           | ৰ<br>জিলি না। আনি 12:01 |              |          |          |  |
|-------------|-------------------------|--------------|----------|----------|--|
|             | ≡                       | TABLAS       |          |          |  |
| Recolección |                         |              |          |          |  |
|             | Numero<br>Factura       | Fecha Recole | Producto | Cantidad |  |
|             | 2254KK                  | 2020-07-30   | LIMON    | 7000     |  |
|             | 1234KK                  | 2020-07-29   | ALMENDRA | 9000     |  |
|             | 1hga                    | 2020-07-21   | Limon    | 10000    |  |
|             | 976C                    | 2020-07-18   | Oliva    | 8000     |  |
|             | 197A                    | 2020-07-16   | Naranjas | 5000     |  |

#### Prácticas Culturales

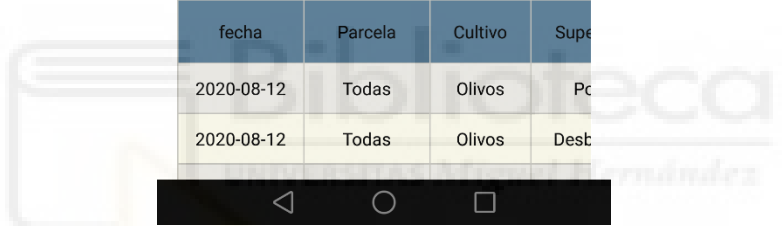

Figura 69. Pantalla donde muestran las tablas de los datos que tiene el productor